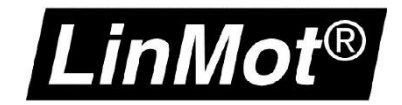

# Config over Realtime

LinMot-Talk Verbindung über die Feldbus-Schnittstelle

#### © 2021 NTI AG

Dieses Werk ist urheberrechtlich geschützt.

Alle Rechte, auch die der Übersetzung, des Nachdrucks und der Vervielfältigung des Handbuches oder Teilen daraus, sind vorbehalten. Kein Teil des Werks darf ohne schriftliche Genehmigung von NTI AG in irgendeiner Form (Fotokopie, Mikrofilm oder einem anderen Verfahren), auch nicht für Zwecke der Unterrichtgestaltung, reproduziert oder unter Verwendung elektronischer Systeme verarbeitet, vervielfältigt oder verbreitet werden.

LinMot® ist ein registriertes Markenzeichen von NTI AG.

#### Hinweis

Die Angaben in dieser Dokumentation entsprechen dem Stand der Entwicklung zur Zeit der Drucklegung und sind daher unverbindlich. NTI AG behält sich vor, Änderungen, die dem technischen Fortschritt bzw. der Produktverbesserung dienen, jederzeit und ohne Angaben von Gründen vorzunehmen. Im Übrigen verweisen wir auf unsere "Allgemeinen Geschäftsbedingungen" in der jeweils gültigen Ausgabe

NTI AG LinMot<sup>®</sup> Bodenaeckerstrasse 2 CH-8957 Spreitenbach Tel.: +41 56 419 91 91 Fax: +41 56 419 91 92 Email: office @LinMot.com Homepage: www.LinMot.com

## Config over Realtime

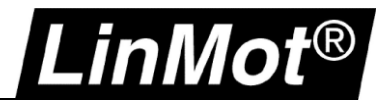

## Inhalt

| Inhalt                                                              | 3         |
|---------------------------------------------------------------------|-----------|
| Einsatz und Verwendung dieses Dokuments                             | 5         |
| Empfohlene Dokumente                                                | 5         |
| Allgemein                                                           | 6         |
| Voraussetzungen                                                     | 6         |
| RT ETH unterstützte Interfaces                                      | 6         |
| Unterstützte Servo Drive Serien                                     | 7         |
| 1 EtherNet/IP                                                       | 8         |
| 1.1 Kompatibilität                                                  | 8         |
| 1.2 Einloggen mit statischer IP-Adresse                             | 8         |
| 1.2.1 Einstellungen am Servo Drive                                  | 8         |
| 1.2.2 Einstellungen auf dem PC                                      | 9         |
| 1.2.3 Einloggen mit LinMot-Talk                                     | 9         |
| 1.3 Einloggen mit dynamischer IP-Adresse (DHCP)                     | 10        |
| 1.3.1 Einstellungen am Servo Drive                                  | 10        |
| 1.3.2 Einstellungen am PC                                           | 11        |
| 1.3.3 Einloggen mit LinMot-Talk                                     | 12        |
| 1.4 IP- Zuordnung mit BOOTP/ DHCP Server                            | 13        |
| 1.4.1 Einstellungen am Servo Drive                                  | 13        |
| 1.4.2 Einstellungen in der Software BOOTP/ DHCP Server              | 13        |
| 1.4.2.1 Servo Drive im Netzwerk finden                              | 14        |
| 1.4.3 Einloggen mit LinMot-Talk                                     | 16        |
| 1.4.3.1 Andern der IP-Einstellung in der LinMot-Talk Software       | 17        |
| 2 LinUDP                                                            | 18        |
| 2.1 Kompatibilitat                                                  | .18       |
| 2.2 Einloggen mit statischer IP-Adresse                             | 18        |
| 2.2.1 Einstellungen am Servo Drive                                  | 18        |
| 2.2.2 Einstellungen auf dem PC                                      | 19        |
| 2.2.3 Einloggen mit Liniviot- I alk                                 | 19        |
| 2.3 Einioggen mit dynamischer IP-Adresse (DHCP)                     | 20        |
| 2.3.1 Einstellungen am Servo Drive                                  | 20        |
| 2.3.2 Einstellungen auf dem PC                                      | 21        |
|                                                                     | 22        |
| 3 FROFINE I                                                         | <b>23</b> |
| 3.7 Kompalibilitat                                                  | 20        |
| 3.2.1 Geräte- Name und IP-Adresse zuweisen mit TIA Portal - Siemens | 23        |
| 3.2.2 Geräte- Name and IP- Adresse zuweisen mit PRONETA - Siemens   | 27        |
| 3.2.3 Einloggen mit LinMot-Talk                                     | 28        |
| 4 FtherCAT                                                          | 29        |
| 4.1 Kompatibilität                                                  | 29        |
| 4.2 Finloggen über EtherNet over EtherCAT (EoE)                     | 29        |
| 4.2.1 EoE-Einstellungen in TwinCAT (EtherCAT Slave)                 | 30        |
| 4.2.1.1 TwinCAT 2.x                                                 | 30        |
| 4.2.1.2 TwinCAT 3.x                                                 | 31        |
| 4.2.2 EoE-Einstellungen in TwinCAT (EtherCAT Master)                | 32        |
| 4.2.3 Einstellungen auf dem PC                                      | 32        |
| 4.2.4 Einloggen mit LinMot-Talk                                     | 33        |
| 4.3 LinMot-Talk auf der Beckhoff mit Windows Embedded System        | 35        |
| -                                                                   |           |

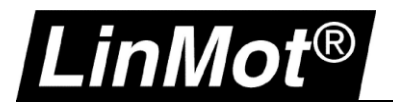

| 4.3.1 EoE-Einstellungen in TwinCAT                                           |    |
|------------------------------------------------------------------------------|----|
| 4.3.2 Einloggen mit LinMot-Talk                                              |    |
| 5 Sercos III                                                                 |    |
| 5.1 Kompatibilität                                                           |    |
| 5.2 Einloggen über Sercos III (PC To Drive)                                  |    |
| 5.2.1 Einstellungen auf dem PC                                               |    |
| 5.2.2 Anschluss LinMot Servo Drive                                           |    |
| 5.2.3 Einloggen mit LinMot-Talk                                              |    |
| 5.3 Einloggen über Sercos III (PC to PLC) mit Schneider                      |    |
| 5.4 Einloggen über Sercos III (PC To PLC) mit Bosch IndraLogic / IndraMotion |    |
| 6 POWERLINK                                                                  | 48 |
| 6.1 Kompatibilität                                                           |    |
| 6.2 Login über POWERLINK NAT                                                 |    |
| 6.3 POWERLINK NAT Einstellung im Automation Studio                           |    |
| 6.3.1 Eintragen der Route in den Online Settings                             |    |
| 6.4 Einstellungen am PC                                                      |    |
| 6.5 Login mit LinMot-Talk                                                    |    |
| 7 Configuration ETH Port                                                     | 51 |
| 7.1 Kompatibilität                                                           | 51 |
| 7.2 Einloggen mit dynamischer IP- Adresse (erste Mal)                        | 51 |
| 7.2.1 Servo Drive E1250/ E1450                                               | 51 |
| 7.2.1.1 DHCP und APIPA (Standard Einstellungen)                              | 51 |
| 7.3 Einloggen mit fixer IP- Adresse                                          |    |
| 7.4 Troubleshooting mit Konfiguration ETH                                    |    |
| 7.4.1 Keine Kommunikation mit E1250/ E1450-PN                                | 54 |
| 7.4.2 Zurücksetzen aller Parameter auf Standardeinstellung                   | 54 |
| 7.5 LinMot WebUI                                                             |    |
| 8 Troubleshooting                                                            | 56 |
| 8.1.1 Abbruch der LinMot-Talk Kommunikation                                  | 56 |
| 9 Dokumentversion                                                            | 57 |
| Notizen                                                                      | 58 |
| Kontakt & Support                                                            | 59 |

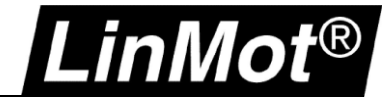

#### Einsatz und Verwendung dieses Dokuments

Beschreibung: Einloggen mit der LinMot-Talk Software über die Feldbus-Schnittstelle

Drive: Servo Drives sind unter Allgemein aufgeführt

Klassifizierung:

- [ ] Application Note[ ] Installationshandbuch
- [] Benutzerhandbuch
- [x] Dokumentation
- [] LinMot intern

#### **Empfohlene Dokumente**

Die Lektüre der folgenden Handbücher ist Voraussetzung zum Verständnis der Kommunikation zwischen SPS und dem LinMot Drive. Die Handbücher sind in der LinMot-Talk Software enthalten (*Menü Handbücher -> Gesamte Dokumentation*, bzw. *Relevante Dokumentation* wenn auf einem Drive eingeloggt), oder können aus dem LinMot eCatalogue geladen werden (Suche nach Dokument Referenz): <u>http://shop.linmot.com</u>

| Name Handbuch           | Dokument Referenz     |
|-------------------------|-----------------------|
| LinMot-Talk             | 0185-1059             |
| Motion Control Software | 0185-1092 / 0185-1093 |

| s Window Tools | Manuals Help                                 | _  |                         |     |                                                      |  |  |  |  |
|----------------|----------------------------------------------|----|-------------------------|-----|------------------------------------------------------|--|--|--|--|
| <b>2</b>       | Parameters and Variables 🔸 🔛 🗮 🗞 🖼 🕼 🛋 🏄 👘 🗐 |    |                         |     |                                                      |  |  |  |  |
|                | Errors                                       |    |                         |     |                                                      |  |  |  |  |
|                | Motion Commands                              | ι. |                         |     |                                                      |  |  |  |  |
|                | Relevant Documents                           | L  |                         |     |                                                      |  |  |  |  |
|                | All Documents                                |    | Application             | F)  |                                                      |  |  |  |  |
| L              |                                              |    | EC Motors               | •   |                                                      |  |  |  |  |
|                |                                              |    | General                 | •   |                                                      |  |  |  |  |
|                |                                              |    | Installation            | +   |                                                      |  |  |  |  |
|                |                                              |    | Interface               | эŢ  |                                                      |  |  |  |  |
|                |                                              |    | MotionControl           | 1   | 0185-1055-E_1V11_MA_EC-Motors-with-LinMot-Drives.pdf |  |  |  |  |
|                |                                              | ч  | <sup>©</sup> QuickStart | • 1 | 0185-1092-E_3V18_MA_MotionCtrlSW.pdf                 |  |  |  |  |
|                |                                              | _  |                         |     | 0185-1093-E_6V3_MA_MotionCtrlSW-SG5.pdf              |  |  |  |  |
|                |                                              |    |                         | 1   | 0185-1096-D_1V0_MA_TF_ForceControl.pdf               |  |  |  |  |
|                |                                              |    |                         | 1   | 0185-1096-E_1V0_MA_TF_ForceControl.pdf               |  |  |  |  |

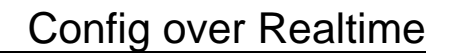

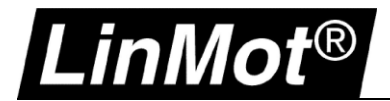

### Allgemein

#### Voraussetzungen

Mit folgenden Feldbussen wird das Einloggen und Konfigurieren des Servo Drives mittels LinMot-Talk Software unterstützt. Weitere Details sind in den entsprechenden Kapiteln zu finden.

| Interface                  | Kapitel                  |
|----------------------------|--------------------------|
| EtherNet/IP (-IP, -CM)     | 1 EtherNet/IP            |
| LinUDP (-LU)               | 2 LinUDP                 |
| PROFINET (-PN) (-PD)       | 3 PROFINET               |
| EtherCAT (-EC) (-DS) (-SE) | 4 EtherCAT               |
| Sercos III (-SC)           | 5 Sercos III             |
| POWERLINK (-PL)            | 6 POWERLINK              |
| Config ETH                 | 7 Configuration ETH Port |

#### **RT ETH unterstützte Interfaces**

|                                    | IP | СМ | LU | PN  | PD  | EC | SE | DS | SC | PL |
|------------------------------------|----|----|----|-----|-----|----|----|----|----|----|
| Remote Access with LinMot-<br>Talk | •  | •  | •  | •   | •   | •  | •  | •  | •  | •  |
| Configuration with LinMot-<br>Talk | •  | •  | •  | •   | •   | •  | •  | •  | •  | •  |
| Firmware Installation              | -  | -  | -  | -   | -   | -  | -  | -  | -  | -  |
| Scanning Over Ethernet             | •  | •  | •  | -   | -   | -  | -  | -  | •  | -  |
| Import Configuration file (Imc)    | •  | •  | •  | •   | •   | •  | •  | •  | •  | •  |
| Blink Status LED's                 | •  | •  | •  | •   | •   | •  | •  | •  | •  | •  |
| Login without connected PLC        | •  | •  | •  | (-) | (-) | -  | -  | -  | •  | -  |

IP = Ethernet/IP

http://shop.linmot.com/E/product/0185-1081-E

CM = Ethernet/IP (CIP Sync) http://shop.linmot.com/E/product/0185-1165-E

LU = LinUDP V2 http://shop.linmot.com/E/product/0185-1108-E

PN = PROFINET http://shop.linmot.com/E/product/0185-1090-E

PD = PROFidrive http://shop.linmot.com/E/product/0185-1132-E

EC = EtherCAT http://shop.linmot.com/E/product/0185-1079-E

- SE = SERCOS over EtherCAT (SoE) http://shop.linmot.com/E/product/0185-1080-E
- DS = EtherCAT CiA402

http://shop.linmot.com/E/product/0185-1103-E

SC = SERCOS III

http://shop.linmot.com/E/product/0185-1091-E

PL= POWERLINK http://shop.linmot.com/E/product/0185-1088-E

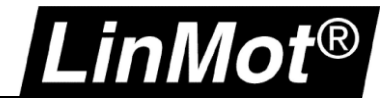

#### Unterstützte Servo Drive Serien

|                                  | B1100     | E1100     | C1150* | C1250* | C1450* | E1250** | E1450** |
|----------------------------------|-----------|-----------|--------|--------|--------|---------|---------|
| Ethernet Zugriff mit LinMot-Talk | -         | -         | -      | •      | •      | •       | •       |
| Ethernet Konfig mit LinMot-Talk  | RS232/CAN | RS232/CAN | RS232  | •      | •      | •       | •       |
| Firmware Installation über RT    | -         | -         | -      | -      | -      | -       | -       |
| Firmware Installation Config ETH | -         | -         | -      | -      | -      | •       | •       |
| Firmware Installation RS232      | •         | •         | •      | •      | •      | •       | •       |
| Internet Browser Zugriff         | -         | -         | -      | -      | -      | •       | •       |
| Scan über Ethernet               | -         | -         | -      | •      | •      | •       | •       |
| Import Configuration File (.Imc) | RS232/CAN | RS232/CAN | RS232  | •      | •      | •       | •       |
| Blink Status LED's               | -         | -         | -      | •      | •      | •       | •       |

\* nur mit unterstütztem Interface

\*\*nur mit Config ETH unterstützt, RT Config muss geprüft werden mit support@linmot.com

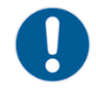

**Gebot:** Bei allen Geräten ist im Zweifelsfall eine LinMot-Talk Kommunikation mit dem USB-RS232 Konverter (0150-2473) über X19 gewährleistet.

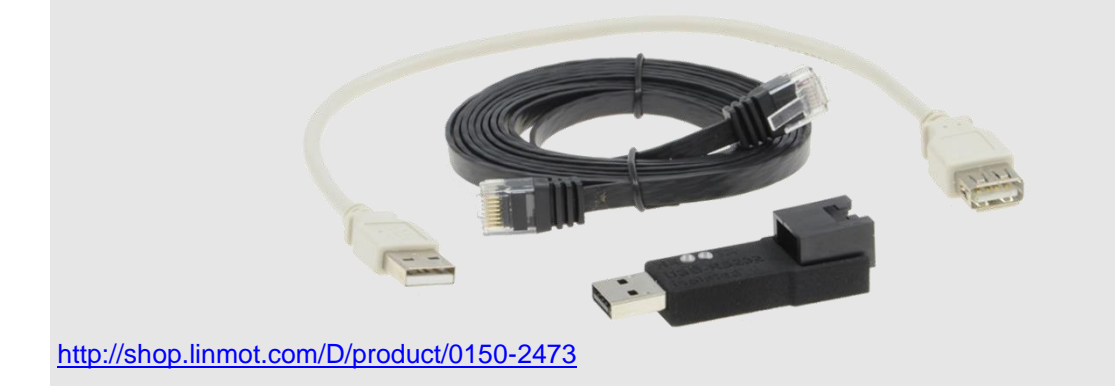

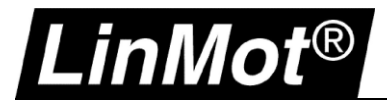

## 1 EtherNet/IP

#### 1.1 Kompatibilität

| Servo Drive        | Firmware-Version                             |
|--------------------|----------------------------------------------|
| C1250-IP-XC-0S-000 | LinMot-Talk 6.4 Build 20151112 oder neuer    |
| C1250-IP-XC-1S-000 | LinMot-Talk 6.4 Build 20151112 oder neuer    |
| C1250-CM-XC-0S-000 | LinMot-Talk 6.8 Build 20190315 oder neuer    |
| C1250-CM-XC-1S-000 | LinMot-Talk 6.8 Build 20190315 oder neuer    |
| C1450-IP-VS-1S-000 | Linmot-Talk 6.6 Build xxx oder neuer         |
| E1250-IP-UC        | Weitere Informationen Configuration ETH Port |
| E1450-IP-QN-0S     | Weitere Informationen Configuration ETH Port |
| E1450-IP-QN-1S     | Weitere Informationen Configuration ETH Port |

#### 1.2 Einloggen mit statischer IP-Adresse

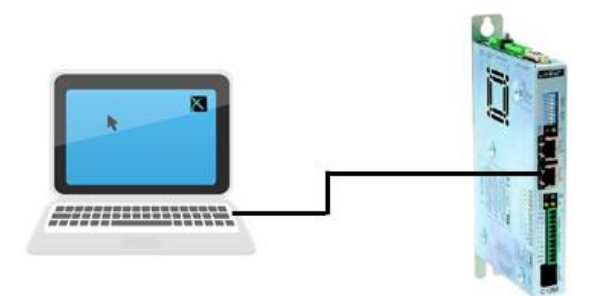

#### 1.2.1 Einstellungen am Servo Drive

Die Standardeinstellungen der EtherNet/IP- Schnittstelle ist auf manueller IP-Konfiguration über Hex-Schalter eingestellt. Die voreingestellte Adresse lautet 192.168.001.xxx

Das niederwertigste Byte der IP-Adresse wird über die Hex Switches S1 und S2 eingestellt.

| Bezeichnung | Beschreibung                                                                                                    | Beispiel                                                                                                    |
|-------------|----------------------------------------------------------------------------------------------------|----------------------------------------------------------------------------------------------------|
| S1 – S2     | S1: (58)<br>Bit 5 ist das niederwertigste Bit<br>Bit 8 ist das höchstwertigste Bit<br>S2: (14)<br>Bit 1 ist das niederwertigste Bit<br>Bit 4 ist das höchstwertigste Bit | IP-Adresse mit den Hex- Schalter einstellen:<br>S1 = binär 0000, dez 0, hex 0<br>S2 = binär 0011, dez 3, hex 3<br>Address = 192.168.001.003 |
| X17 – X18   | X17 RT ETH In<br>X18 RT ETH Out                                                                                                    | Das Netzwerkkabel wird auf X17 eingesteckt:                                                                                                 |

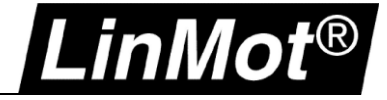

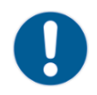

Gebot: Änderungen an den Schaltern S1 und S2 werden erst nach einem Neustart des Drives übernommen.

#### 1.2.2 Einstellungen auf dem PC

In den Netzwerk-Eigenschaften muss der PC im gleichen Bereich liegen wie Adresse der Servo Drives. Ordnen Sie dem PC eine IP Adresse im Bereich 192.168.1.xxx zu. Die IP-Adresse muss von der Adresse des Servo Drives abweichen.

| Eigenschaften von Internetprot                                                                                                    | okoll Version 4 (TCP/IP ×                                                                             |
|----------------------------------------------------------------------------------------------------|----------------------------------------------------------------------------------------------------|
| Allgemein                                                                                                    |                                                                                                    |
| IP-Einstellungen können automatisch zu<br>Netzwerk diese Funktion unterstützt. V<br>Netzwerkadministrator, um die geeigne                                                                                                    | ugewiesen werden, wenn das<br>Venden Sie sich andernfalls an den<br>ten IP-Einstellungen zu beziehen. |
| O IP-Adresse automatisch beziehen                                                                                                    |                                                                                                    |
| Folgende IP-Adresse verwenden:                                                                                                    |                                                                                                    |
| IP-Adresse:                                                                                                    | 192.168.1.1                                                                                           |
| Subnetzmaske:                                                                                                    | 255.255.255.0                                                                                         |
| Standardgateway:                                                                                                    |                                                                                                    |
| <ul> <li>DNS-Serveradresse automatisch b</li> <li>Folgende DNS-Serveradressen veradressen vera</li></ul> | peziehen<br>rwenden:                                                                                  |
| Bevorzugter DNS-Server:                                                                                                    |                                                                                                    |
| Alternativer DNS-Server:                                                                                                    |                                                                                                    |
| Einstellungen beim Beenden über                                                                                                    | prüfen<br>Erweitert                                                                                   |
|                                                                                                    | OK Abbrechen                                                                                          |

#### 1.2.3 Einloggen mit LinMot-Talk

Öffnen Sie die LinMot-Talk Software und aktivieren die Scanning (via EtherNet) – Funktion im Auswahlfenster. *Datei –> Scanning (via Ethernet)*.

|      | Neu                 |          | •         |  |  |  |  |  |  |  |
|------|---------------------|----------|-----------|--|--|--|--|--|--|--|
| 3    | Install Firmware    | Ctrl+    | Alt+F     |  |  |  |  |  |  |  |
| 3    | Print               | C        | Ctrl+P    |  |  |  |  |  |  |  |
|      | Export              | Ctrl+    | Alt+E     |  |  |  |  |  |  |  |
| 2    | Import              | Ctrl+    | Alt+I     |  |  |  |  |  |  |  |
| +:   | Open Login          |          |           |  |  |  |  |  |  |  |
| ¥    | Save Login          |          |           |  |  |  |  |  |  |  |
|      | Logout              | 0        | Ctrl+T    |  |  |  |  |  |  |  |
|      | Scanning (via Ether | rnet) (  | Ctrl+E    |  |  |  |  |  |  |  |
|      | Scanning (with CA   | Nusb) C  | Ctrl+K    |  |  |  |  |  |  |  |
|      | Offline Erzeugen    |          |           |  |  |  |  |  |  |  |
|      | Einloggen/Offline d | öffnen ( | Ctrl+L    |  |  |  |  |  |  |  |
| Date | i Suche Drive       | Services | Einstellu |  |  |  |  |  |  |  |
|      |                     |          |           |  |  |  |  |  |  |  |

Anschliessend ist die richtige Netzwerkkarte des Rechners auszuwählen, falls mehrere Möglichkeiten zur Auswahl stehen. Die IP-Adresse des Rechners sollte nun im selben Bereich (192.168.1.xxx) liegen wie der Servo Drive.

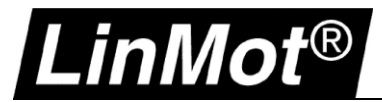

i

Falls der PC den Servo Drive über die Netzwerkverbindung erreichen kann, wird er in der Liste angezeigt. Sollte der Servo Drive nicht erreichbar sein, muss die IP-Adresse und Firewall des Rechners überprüft werden.

|     | ogin |             |                    | -     | and the second | Construction 1986        |                    |
|-----|------|-------------|--------------------|-------|----------------|--------------------------|--------------------|
| Sta | te   | IP Address  | MACID              | Group | Drive Name     | Device Type              | Release Info       |
| 7   |      | 192.168.1.3 | 00:1A:4E:01:02:6D  | 0     | Unnamed        | C1250IPXC1S/V1RF         | 6.5 Build 20160622 |
| •   |      |             |                    | m     |                |                          | ۴                  |
|     | Scan | Again Bli   | nk Selected Show H | Help  |                | Login All Login Selected | Abort              |
|     |      |             |                    |       |                |                          |                    |

Nun kann die Verbindung mit dem Drive aufgebaut werden und es können alle weiteren Einstellungen mit der LinMot-Talk Software vorgenommen werden.

**Hinweis:** Es lassen sich die Einstellungen der IP-Adresse direkt in der LinMot-Talk Software ändern, falls eine andere IP-Einstellung als über die HEX-Schalter erwünscht ist. Parameter/ Ethernet/IP Intf/ IP Configuration Mode

#### 1.3 Einloggen mit dynamischer IP-Adresse (DHCP)

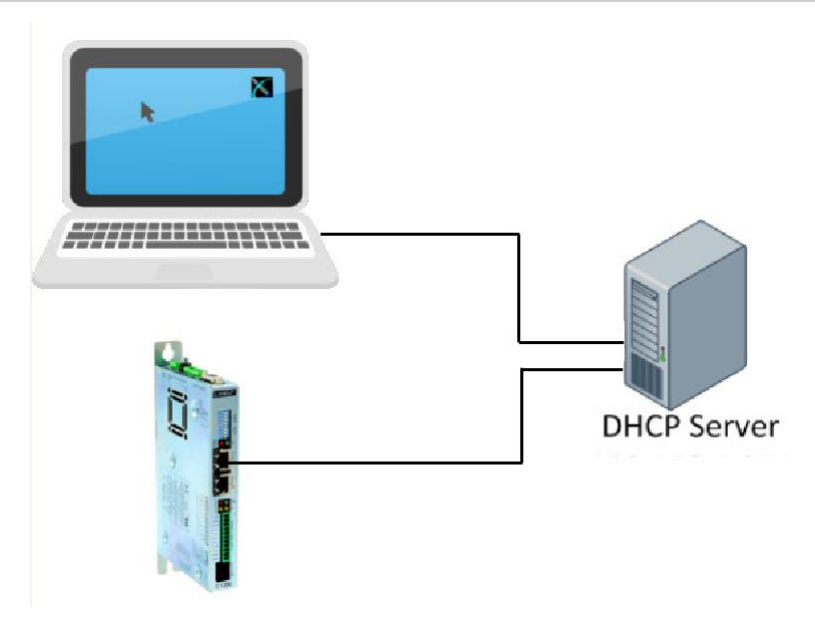

#### 1.3.1 Einstellungen am Servo Drive

Im Auslieferzustand sind alle Hex-Schalter auf 0 gestellt. Mit dieser Schalterstellung wird dem Servo Drive automatisch eine IP-Adresse zugeordnet. Der Servo Drive unterstützt das APIPA (Automatic Private IP Adressing) nicht. Aus diesem Grund muss ein DHCP Server vorhanden sein, damit der Servo Drive eine TCP/IP-Adresse anfordern kann.

| Bezeichnung | Beschreibung                                                                                                    | Beispiel                        |
|-------------|----------------------------------------------------------------------------------------------------|---------------------------------|
| S1 – S2     | S1: (58)<br>Bit 5 ist das niederwertigste Bit<br>Bit 8 ist das höchstwertigste Bit<br>S2: (14)<br>Bit 1 ist das niederwertigste Bit<br>Bit 4 ist das höchstwertigste Bit | S1 auf OFF / S2 auf OFF = DHCP. |

## Config over Realtime

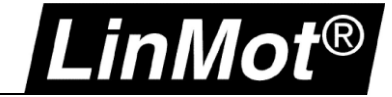

| X17 – X18 |                | Das Netzwerkkahel wird auf X17 eingesteckt |
|-----------|----------------|--------------------------------------------|
|           | X17 RT ETH In  | X17 RT ETH In                              |
|           | X18 RT ETH Out |                                            |

Gebot: Änderungen an den Schaltern werden erst nach einem Neustart des Drives übernommen.

#### 1.3.2 Einstellungen am PC

Die Netzwerkkarte des Rechners muss auf "IP-Adresse automatisch beziehen" eingestellt werden. Es wird nur eine IP-Adresse vergeben, wenn beide Geräte am DHCP Server angeschlossen sind.

| IP-Einstellungen können auto<br>Netzwerk diese Funktion unte<br>Netzwerkadministrator, um d | matisch zugewiesen werden, wenn das<br>erstützt. Wenden Sie sich andernfalls an de<br>e geeinneten IP-Finstellungen zu beziehen |
|---------------------------------------------------------------------------------------------|----------------------------------------------------------------------------------------------------|
| IP-Adresse automatisch                                                                      | beziehen                                                                                                    |
|                                                                                             | rwenden:                                                                                                    |
| IP-Adresse:                                                                                 | · · · · · · · · · ·                                                                                                    |
| Subnetzmaske:                                                                               |                                                                                                    |
| Standardgateway:                                                                            |                                                                                                    |
| ONS-Serveradresse auto                                                                      | omatisch beziehen                                                                                                    |
|                                                                                             | ressen verwenden:                                                                                                    |
| Bevorzugter DNS-Server:                                                                     | · · · · · ·                                                                                                    |
| Alternativer DNS-Server:                                                                    |                                                                                                    |
| Einstellungen beim Bee                                                                      | nden überprüfen                                                                                                    |
|                                                                                             | Erweitert                                                                                                    |

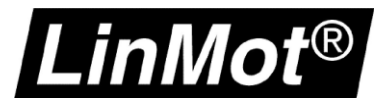

#### 1.3.3 Einloggen mit LinMot-Talk

Öffnen Sie die LinMot-Talk Software und starten die Scanning (via EtherNet) – Funktion im Menu. *File –> Scanning (via Ethernet* 

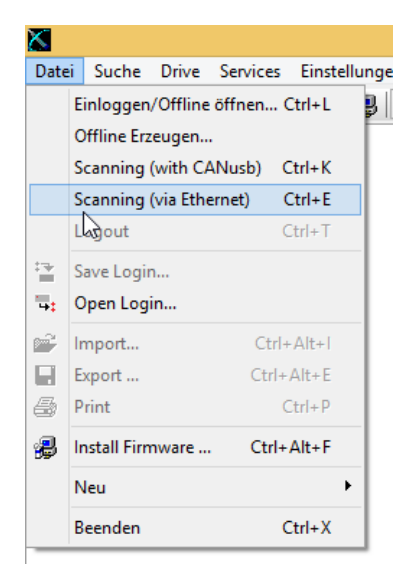

Anschliessend muss die Netzwerkkarte des Rechners auswählt werden und es werden alle im Netz vorhanden LinMot Servo Drives angezeigt.

Achtung: Bei mehreren Geräten wird empfohlen mittels LED-Blinkfunktion mit dem Button "Blink Selected" ein fehlerhaftes Einloggen zu verhindern. Es besteht die Möglichkeit sich auf alle oder auf ausgewählte Servo Drive zu verbinden.

| X     |            |                    |       |            | Login                |                    |         | - 🗆 🗡    |
|-------|------------|--------------------|-------|------------|----------------------|--------------------|---------|----------|
| State | IP Address | MACID              | Group | Drive Name | Device Type          | Release Info       | User ID | Password |
| 🔽 🀥   | 10.3.11.86 | 00:1A:4E:01:02:6D  | 0     | Unnamed    | C1250IPXC1S/VIRF     | 6:5 Build 20160622 | USER    |          |
|       | 10.3.11.88 | 00:1A:4E:00:E2:70  | 0     | Unnamed    | E1450PNQN0S/2RB      | 6.5 Build 20160517 | USER    |          |
| Scar  | Again Bli  | nk Selected Show H | lelp  |            | Login All Login Sele | Abort              |         |          |

Nun kann die Verbindung mit dem Servo Drive aufgebaut werden und weiteren Einstellungen mit der LinMot-Talk Software vorgenommen werden.

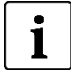

#### Hinweis:

Es lassen sich die Einstellungen der IP-Adresse direkt in der LinMot-Talk Software ändern, falls eine andere Methode als über die HEX-Schalter erwünscht ist. *Parameter/ Ethernet/IP Intf/ IP Configuration Mode* 

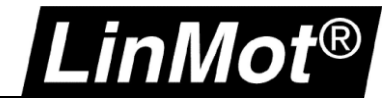

#### 1.4 IP- Zuordnung mit BOOTP/ DHCP Server

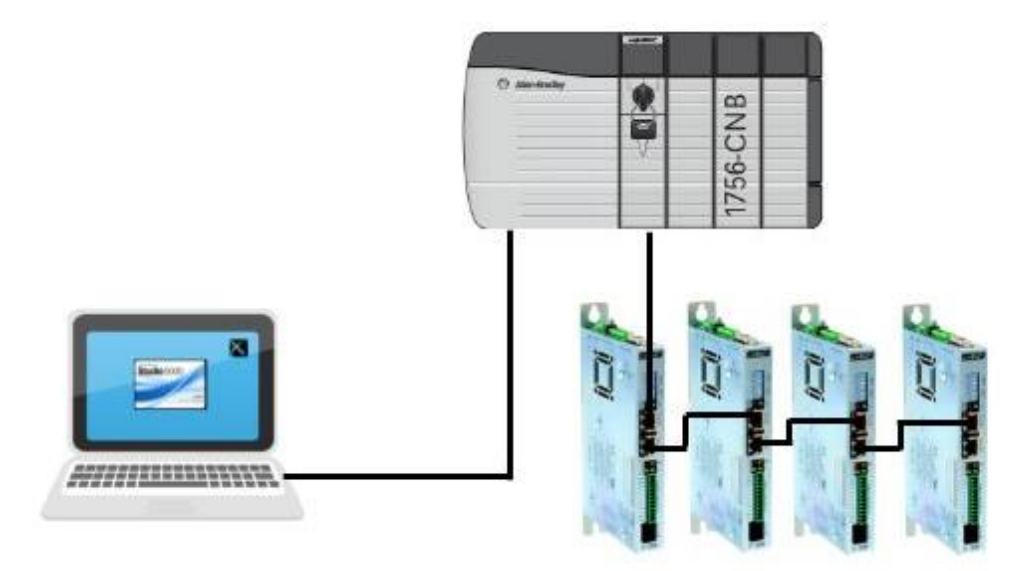

#### 1.4.1 Einstellungen am Servo Drive

Im Auslieferzustand sind alle Hex-Schalter S1 & S2 ausgeschaltet. Die Netzwerk-Einstellungen sind deshalb auf DHCP gestellt.

| Bezeichnung | Beschreibung                                                                                                    | Beispiel                                                     |
|-------------|----------------------------------------------------------------------------------------------------|--------------------------------------------------------------|
| S1 – S2     | S1: (58)<br>Bit 5 ist das niederwertigste Bit<br>Bit 8 ist das höchstwertigste Bit<br>S2: (14)<br>Bit 1 ist das niederwertigste Bit<br>Bit 4 ist das höchstwertigste Bit | S1 auf OFF / S2 auf OFF = DHCP.                              |
| X17 – X18   | X17 RT ETH In<br>X18 RT ETH Out                                                                                                    | Das Netzwerkkabel wird auf X17 eingesteckt:<br>X17 RT ETH In |

#### 1.4.2 Einstellungen in der Software BOOTP/ DHCP Server

Nachfolgende Einstellungen wurden mit der BOOTP/DHCP Server in der Version 2.3.2.0 von Rockwell Automation durchgeführt.

Grundlegend wird mit der Software nach Ethernet Adressen (MAC) gescannt und angezeigt. Mit diesem Werkzeug kann dem Servo Drive eine beliebige IP-Adresse vergeben werden, damit man sich anschliessend auf die entsprechende Adresse mittels LinMot-Talk Software über Realtime Ethernet einloggen kann.

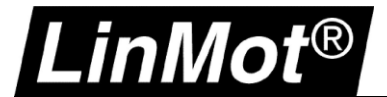

#### 1.4.2.1 Servo Drive im Netzwerk finden

In der BOOTP Software werden die Teilnehmer aufgelistet, welche im Netz gefunden wurden.

| equest History<br>Clear History           | Add to                | o Relation List |              |                    |             |  |
|-------------------------------------------|-----------------------|-----------------|--------------|--------------------|-------------|--|
| (hr:min:sec)                              | Туре                  | Ethernet Addre  | ess (MAC)    | IP Address         | Hostname    |  |
| 13:37:59                                  | DHCP                  | 00:1A:4E:01:0   | 2:6D         |                    |             |  |
| 13:37:57                                  | DHCP                  | 00:08:30:26:60  | 0:C4         |                    |             |  |
| 13:37:49                                  | DHCP                  | 00:1A:4E:01:0   | 2:6D         |                    |             |  |
| 13:37:40                                  | DHCP                  | 00:08:30:26:60  | 0.04<br>D/C4 |                    |             |  |
| 13:37:28                                  | DHCP                  | 00:08:30:26:60  | 0:C4         |                    |             |  |
| elation List                              | te Fnabl              | e BOOTP   Fre   |              | isable BOOTP/DHCP  | 1           |  |
| elation List<br>New Dele                  | te Enabl              | e BOOTP Ena     |              | )isable BOOTP/DHCP | Description |  |
| elation List<br>New Dele<br>Ethernet Addr | te Enabl<br>ess (MAC) | e BOOTP Ena     | able DHCP    | isable BOOTP/DHCP  | Description |  |
| elation List<br>New Dele<br>Ethernet Addr | te Enabl              | e BOOTP   Ena   | able DHCP    | Visable BOOTP/DHCP | Description |  |
| elation List<br>New Dele<br>Ethernet Addr | te Enabl              | e BOOTP Ena     | able DHCP    | Disable BOOTP/DHCP | Description |  |
| elation List<br>New Dele<br>Ethernet Addr | te Enabl              | e BOOTP Ena     | able DHCP    | Disable BOOTP/DHCP | Description |  |
| elation List<br>New Dele<br>Ethernet Addr | te Enabl              | e BOOTP   Ena   | able DHCP    | Pisable BOOTP/DHCP | Description |  |
| elation List<br>New Dele<br>Ethernet Addr | te Enabl              | e BOOTP Ena     | able DHCP    | Disable BOOTP/DHCP | Description |  |

Die angezeigte MAC-Adresse muss mit dem angeschlossenen Gerät übereinstimmen. Die eindeutige MAC-Adresse ist direkt auf dem Typenschild des Servo Drives zu finden.

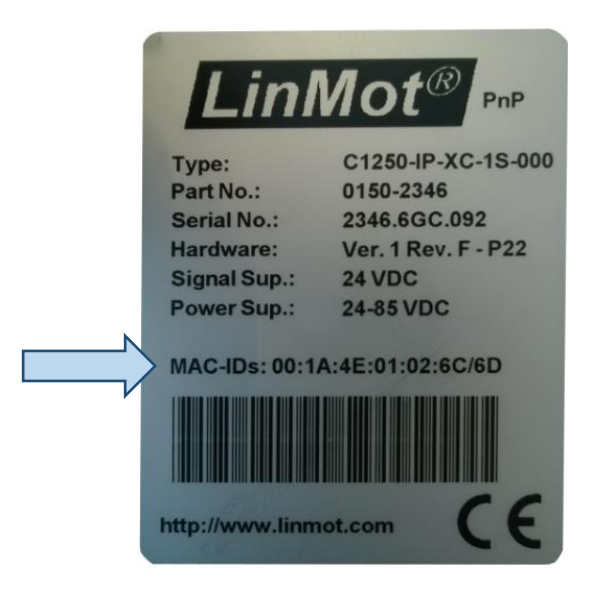

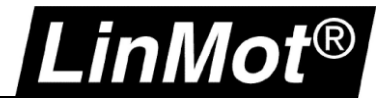

Anschliessend wird die entsprechende MAC-Adresse ausgewählt und in die Relation List mit der gewünschten IP-Adresse hinzugefügt.

| Clear Hist                                        | tory Add to Relation Li                                             | st                                    |                    |             |  |
|---------------------------------------------------|---------------------------------------------------------------------|---------------------------------------|--------------------|-------------|--|
| (hr:min:sec<br>14:03:33<br>14:03:22<br>14:03:12 ( | c) Type Ethernet A<br>DHCP 00:1A:4E:<br>DHCP 00:1A:4E:              | vddress (MAC)<br>01:02:6D<br>01:02:6D | IP Address         | Hostname    |  |
| elation List<br>New                               | Ethernet Address (MAC):<br>IP Address:<br>Hostname:<br>Description: | 00:1A:4E:01:<br>192 . 168             | :02:6D<br>. 1 . 70 | Description |  |
| L                                                 |                                                                     | - <u> </u>                            |                    |             |  |

Nun ist die MAC-Adresse mit der gewählten Relation List aufgeführt. Durch das "Enable DHCP" wird die IP-Adresse dem Gerät zugeordnet. Es tritt ein Fehler auf, der aber ignorier und mit OK bestätigt werden kann.

| Clear                                                | Communication Error                                                                                                    |  |
|------------------------------------------------------|----------------------------------------------------------------------------------------------------|--|
| (hr:min:<br> 4:11:0<br> 4:11:0<br> 4:10:5<br> 4:10:4 | Failed to complete the requested operation.<br>See status bar for further information then press OK when ready to continue. |  |
| lation L<br>New                                      | OK<br>st<br>Delete Enable BOOTP Enable DHCP Disable BOOTP/DHCP                                                              |  |
| Etherne                                              | t Address (MAC) Type IP Address Hostname Description                                                                        |  |
| 00:1A:4I                                             | E:01:02:6D                                                                                                    |  |

#### Gebot:

Nach dem Übertragen der IP-Adresse muss die Software BOOTP geschlossen werden und es kann mit der LinMot-Talk Software die Verbindung gestartet werden.

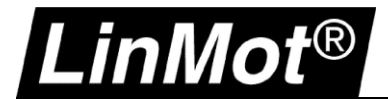

#### 1.4.3 Einloggen mit LinMot-Talk

In der LinMot-Talk Software unter Datei -> Einloggen/ Offline öffnen und die IP-Adresse des Servo Drives eintragen.

| ile | Search          | Drive               | Servio  | es    | Options | W |
|-----|-----------------|---------------------|---------|-------|---------|---|
|     | Login/Op        | oen Offl            | ine     | St    | rg+L    | 2 |
| 1   | Create O        | ffline              |         |       |         |   |
|     | Scanning        | (with (             | ANusb   | ) Sti | rg+K    |   |
|     | Scanning        | (via Etl            | hernet) | St    | rg+E    |   |
|     | Logout          |                     |         | Sti   | rg+T    |   |
| ÷   | Save Log        | in                  |         |       |         |   |
| +:  | Open Lo         | gin                 |         |       |         |   |
| ž   | Import          |                     | St      | rg+/  | Alt+I   |   |
|     | Export          |                     | Sti     | g+A   | lt+E    |   |
| B.  | Print S         |                     |         | Str   | g+P     |   |
| ₿   | Install Fir     | mw <mark>are</mark> | Str     | g+A   | lt+F    |   |
|     | New             |                     |         |       | •       |   |
|     | Exit            |                     |         | Str   | rg+X    |   |
|     | 2               |                     |         |       |         | _ |
| Log | in              |                     |         |       |         | × |
| Co  | onfiguration li | nterface:           | 0       | RS    | 232     |   |
|     |                 |                     | C       | ) CA  | N       |   |
|     |                 |                     | (       | ) et  | HERNET  |   |
|     |                 |                     | 0       | ) OF  | FLINE   |   |
| IF  | Address:        | 19                  | 2.168.  | 1     | . 70    |   |
| 10  | ogin ID:        | US                  | ER      |       |         |   |
|     |                 |                     |         |       |         |   |

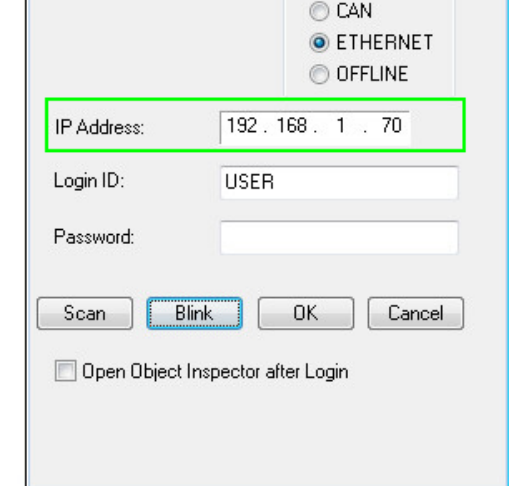

Alternativ kann auch die Scan-Funktion verwendet werden, falls die IP-Adresse unbekannt ist.

| 📉 Login |              |                   |       |            |                     |                    |
|---------|--------------|-------------------|-------|------------|---------------------|--------------------|
| State   | IP Address   | MACID             | Group | Drive Name | Device Type         | Release Info       |
| 🔽 🏯     | 192.168.1.70 | 00:1A:4E:01:02:6D | 0     | Unnamed    | C1250IPXC1S/V1RF    | 6.5 Build 20160622 |
| •       |              |                   | III   |            |                     | •                  |
| Scan    | Again Bl     | ink Selected Show | Help  |            | Login All Login Sel | ected Abort        |

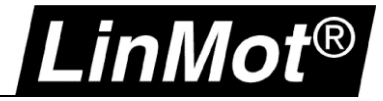

#### 1.4.3.1 Ändern der IP-Einstellung in der LinMot-Talk Software

Auswahl des IP-Konfigurationsmodus unter Parameters/ Ethernet/IP Intf/ Ethernet Configuration/ IP Configuration Mode

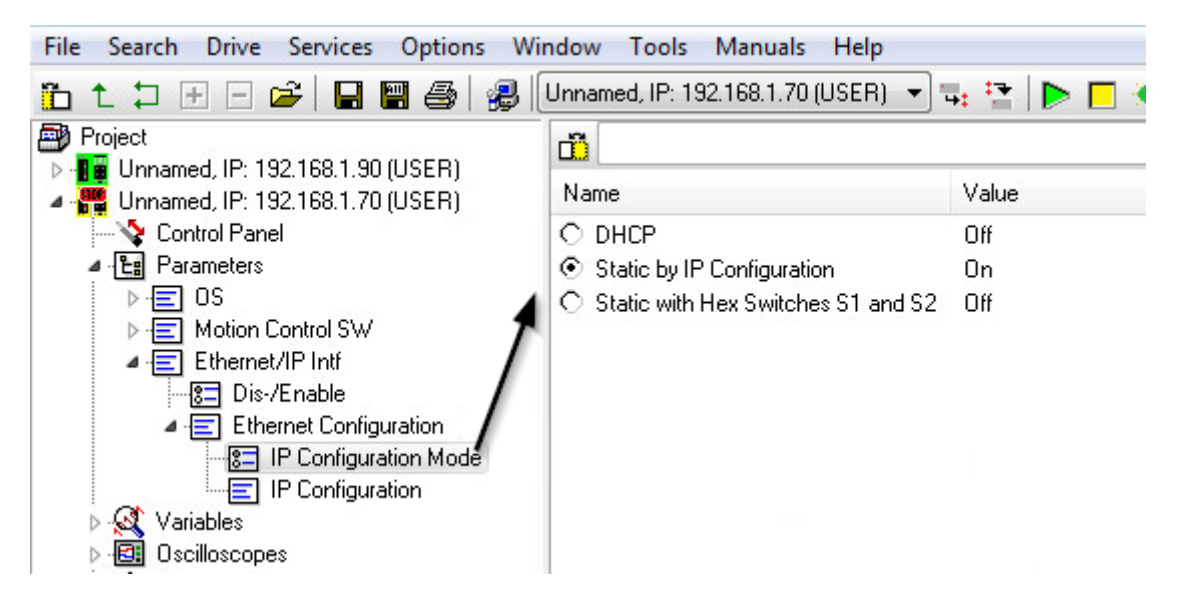

Einstellung der IP-Adresse falls im Modus Static by IP Configuration. Parameters/ Ethernet/IP Intf/ Ethernet Configuration/ IP Configuration

| File Search Drive Services Options Wir                                                                                                    | ndow Tools Manuals Help                                                                                      |                        |
|----------------------------------------------------------------------------------------------------|----------------------------------------------------------------------------------------------------|------------------------|
| 🛅 t 🕽 🗄 🖻 🚔  🖶 🗒 🥵 🛛                                                                                                    | Unnamed, IP: 192.168.1.70 (USER) 🔹                                                                           | - 🗣 😫 🕨 🗖              |
| <ul> <li>Project</li> <li>Unnamed, IP: 192.168.1.90 (USER)</li> <li>Unnamed, IP: 192.168.1.70 (USER)</li> </ul>                                                                                       | Name                                                                                                    | Value                  |
| <ul> <li>Control Panel</li> <li>Parameters</li> <li>OS</li> <li>Motion Control SW</li> <li>Ethernet/IP Intf</li> <li>Dis-/Enable</li> <li>Ethernet Configuration</li> <li>IP Configuration</li> </ul> | IP address 1st Byte<br>IP address 2nd Byte<br>IP address 3rd Byte<br>IP address 4th Byte                     | 192<br>168<br>1<br>15  |
|                                                                                                    | Netmask 1st Byte<br>Netmask 2nd Byte<br>Netmask 3rd Byte<br>Netmask 4th Byte                                 | 255<br>255<br>255<br>0 |
| <ul> <li>Variables</li> <li>Oscilloscopes</li> <li>Messages</li> <li>Errors</li> </ul>                                                                                                    | Default Gateway 1st Byte<br>Default Gateway 2nd Byte<br>Default Gateway 3rd Byte<br>Default Gateway 4th Byte | 192<br>168<br>1<br>1   |

#### Achtung:

Änderungen an der IP-Adresse bedingt ein Restart der Firmware. Es muss anschliessend mit der neuen IP-Adresse eingeloggt werden. Die aktuelle Verbindung wird nach einem Neustart getrennt.

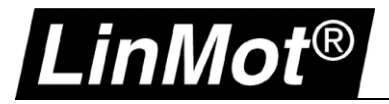

### 2 LinUDP

#### 2.1 Kompatibilität

| Servo Drive        | Firmware-Version                             |
|--------------------|----------------------------------------------|
| C1250-LU-XC-0S-000 | LinMot-Talk 6.4 Build 20151112 oder neuer    |
| C1250-LU-XC-1S-000 | LinMot-Talk 6.4 Build 20151112 oder neuer    |
| C1450-LU-VS-1S-000 | LinMot-Talk 6.6 Build xxx oder neuer         |
| E1250-LU-UC        | Weitere Informationen Configuration ETH Port |
| E1450-LU-QN-0S     | Weitere Informationen Configuration ETH Port |
| E1450-LU-QN-1S     | Weitere Informationen Configuration ETH Port |

#### 2.2 Einloggen mit statischer IP-Adresse

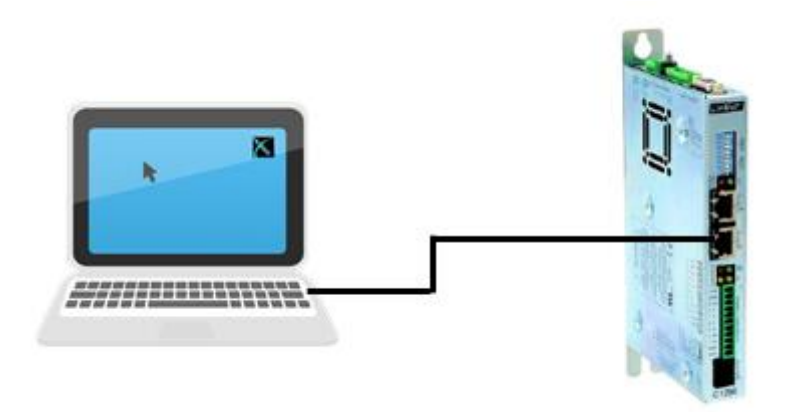

#### 2.2.1 Einstellungen am Servo Drive

Die Standardeinstellungen der LinUDP- Schnittstelle ist auf manueller IP-Konfiguration über Hex-Schalter eingestellt. Die voreingestellte Adresse lautet 192.168.001.xxx

Das niederwertigste Byte der IP-Adresse wird über die Hex Switches S1 und S2 eingestellt.

| Bezeichnung | Beschreibung                                                                                                    | Beispiel                                                          |
|-------------|----------------------------------------------------------------------------------------------------|-------------------------------------------------------------------|
| S1 – S2     | S1: (58)<br>Bit 5 ist das niederwertigste Bit<br>Bit 8 ist das höchstwertigste Bit<br>S2: (14)<br>Bit 1 ist das niederwertigste Bit<br>Bit 4 ist das höchstwertigste Bit | Als IP-Adresse wird z.B. 192.168.001.003 verwendet.               |
| X17 – X18   |                                                                                                    |                                                                   |
|             | X17 RT ETH In<br>X18 RT ETH Out                                                                                                    | Das Netzwerkkabel wird auf X17 eingesteckt:         X17 RT ETH In |

## Config over Realtime

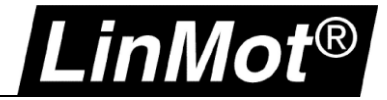

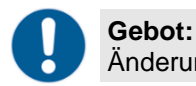

Änderungen an den Schaltern werden erst nach einem Neustart des Drives übernommen.

#### 2.2.2 Einstellungen auf dem PC

In den Netzwerk-Eigenschaften muss der PC im gleichen Bereich liegen wie Adresse der Servo Drives. Ordnen Sie dem PC eine IP Adresse im Bereich 192.168.1.xxx zu. Die IP-Adresse muss von der Adresse des Servo Drives abweichen.

| Eigenschaften von Internetprote                                                                                           | okoll Version 4 (TCP/IP ×                                                                             |  |  |  |  |
|----------------------------------------------------------------------------------------------------|----------------------------------------------------------------------------------------------------|--|--|--|--|
| Allgemein                                                                                                    |                                                                                                    |  |  |  |  |
| IP-Einstellungen können automatisch zu<br>Netzwerk diese Funktion unterstützt. V<br>Netzwerkadministrator, um die geeigne | ugewiesen werden, wenn das<br>Venden Sie sich andernfalls an den<br>ten IP-Einstellungen zu beziehen. |  |  |  |  |
| O IP-Adresse automatisch beziehen                                                                                         |                                                                                                    |  |  |  |  |
| Folgende IP-Adresse verwenden:                                                                                            |                                                                                                    |  |  |  |  |
| IP-Adresse:                                                                                                    | 192.168.1.1                                                                                           |  |  |  |  |
| Subnetzmaske:                                                                                                    | 255.255.255.0                                                                                         |  |  |  |  |
| Standardgateway:                                                                                                    |                                                                                                    |  |  |  |  |
| DNS-Serveradresse automatisch b                                                                                           | peziehen                                                                                              |  |  |  |  |
| Folgende DNS-Serveradressen ver                                                                                           | rwenden:                                                                                              |  |  |  |  |
| Bevorzugter DNS-Server:                                                                                                   |                                                                                                    |  |  |  |  |
| Alternativer DNS-Server:                                                                                                  |                                                                                                    |  |  |  |  |
| Einstellungen beim Beenden überprüfen                                                                                     |                                                                                                    |  |  |  |  |
|                                                                                                    | Erweitert                                                                                             |  |  |  |  |
|                                                                                                    | OK Abbrechen                                                                                          |  |  |  |  |

#### 2.2.3 Einloggen mit LinMot-Talk

Öffnen Sie die LinMot-Talk Software und aktivieren das die Scanning (via EtherNet) – Funktion unter Datei -> Scanning (via Ethernet)

| X          |                    |          |          |      |
|------------|--------------------|----------|----------|------|
| Datei      | Suche Drive        | Services | Einstell | unge |
|            | Einloggen/Offline  | öffnen ( | Ctrl+L   | ₿    |
|            | Offline Erzeugen   |          |          | F    |
|            | Scanning (with CA  | Nusb) C  | Ctrl+K   | ι.   |
|            | Scanning (via Ethe | rnet) (  | Ctrl+E   |      |
|            | Logout             | C        | Ctrl+T   |      |
|            | Save Login         |          |          |      |
| <b>4</b> : | Open Login         |          |          | Ŀ    |
|            | Import             | Ctrl+    | Alt+I    |      |
|            | Export             | Ctrl+    | Alt+E    | ι.   |
| 8          | Print              | C        | Ctrl+P   | Ŀ    |
| 2          | Install Firmware   | Ctrl+    | Alt+F    |      |
|            | Neu                |          | •        |      |
|            | Beenden            | C        | Ctrl+X   |      |

Anschliessend muss die Netzwerkkarte des Rechners ausgewählt werden. Die IP-Adresse des Rechners sollte nun im selben Bereich (192.168.1.xxx) liegen wie der Servo Drive.

Falls der PC den Servo Drive über die Netzwerkverbindung erreichen kann, wird er in der Liste angezeigt. Sollte der Servo Drive nicht erreichbar sein, muss die IP-Adresse und Firewall des Rechners überprüft werden.

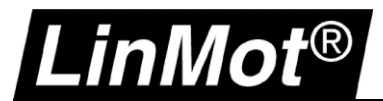

| 🔀 Login |             | And Address of      | -                        |            | danta ita        |                    |
|---------|-------------|---------------------|--------------------------|------------|------------------|--------------------|
| State   | IP Address  | MACID               | Group                    | Drive Name | Device Type      | Release Info       |
| 🔽 🔮     | 192.168.1.3 | 00:1A:4E:01:02:6D   | 0                        | Unnamed    | C1250IPXC1S/V1RF | 6.5 Build 20160622 |
| •       |             |                     |                          |            |                  | Þ                  |
| Scan    | Again Bl    | ink Selected Show H | Login All Login Selected | Abort      |                  |                    |

Nun kann die Verbindung mit dem Drive aufgebaut werden und es können alle weiteren Einstellungen mit der LinMot-Talk Software vorgenommen werden.

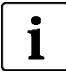

#### Hinweis:

Es lassen sich die Einstellungen der IP-Adresse direkt in der LinMot-Talk Software ändern, falls eine andere IP-Einstellung als über die HEX-Schalter erwünscht ist. Parameter/ Ethernet/IP Intf/ IP Configuration Mode

#### 2.3 Einloggen mit dynamischer IP-Adresse (DHCP)

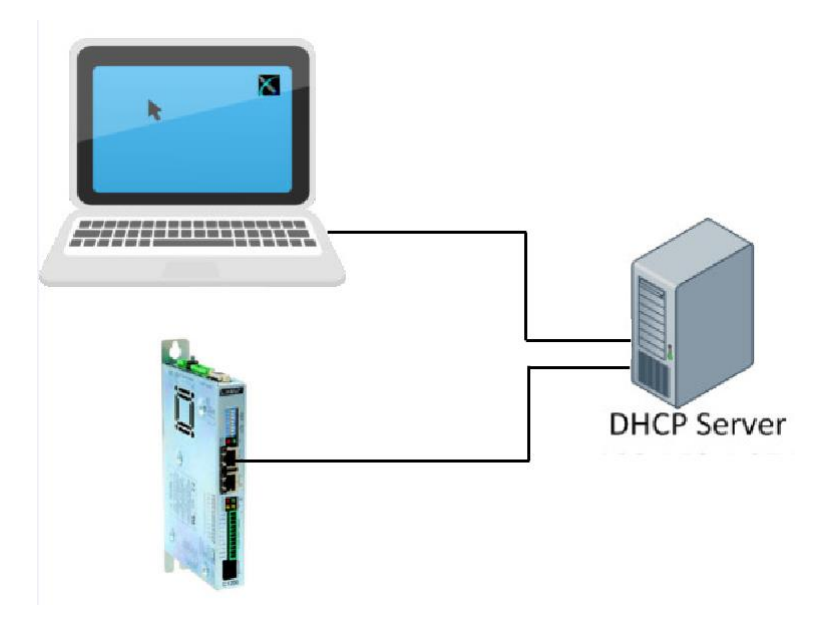

#### 2.3.1 Einstellungen am Servo Drive

Im Auslieferzustand sind alle Hex-Schalter auf 0 gestellt. Mit dieser Schalterstellung wird dem Servo Drive automatisch eine IP-Adresse zugeordnet. Der Servo Drive unterstützt das APIPA (Automatic Private IP Adressing) nicht. Aus diesem Grund muss ein DHCP Server vorhanden sein, damit der Servo Drive eine TCP/IP-Adresse anfordern kann.

| Bezeichnung | Beschreibung                                                                                                    | Beispiel                        |
|-------------|----------------------------------------------------------------------------------------------------|---------------------------------|
| S1 – S2     | S1: (58)<br>Bit 5 ist das niederwertigste Bit<br>Bit 8 ist das höchstwertigste Bit<br>S2: (14)<br>Bit 1 ist das niederwertigste Bit<br>Bit 4 ist das höchstwertigste Bit | S1 auf OFF / S2 auf OFF = DHCP. |

## Config over Realtime

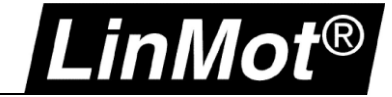

| X17 – X18 |                |                                             |
|-----------|----------------|---------------------------------------------|
|           |                | Das Netzwerkkabel wird auf X17 eingesteckt: |
|           | X17 RT ETH In  | X17 RT ETH In                               |
|           | X18 RT ETH Out |                                             |

Gebot: Änderungen an den Schaltern werden erst nach einem Neustart des Drives übernommen.

#### 2.3.2 Einstellungen auf dem PC

Die Netzwerkkarte des Rechners muss auf "IP-Adresse automatisch beziehen" eingestellt werden. Es wird nur eine IP-Adresse vergeben, wenn beide Geräte am DHCP Server angeschlossen sind.

| IP-Einstellungen können auto<br>Netzwerk diese Funktion unte<br>Netzwerkadministrator, um d | matisch zugewiesen werden, wenn das<br>erstützt. Wenden Sie sich andernfalls an de<br>e geeinneten IP-Finstellungen zu beziehen |
|---------------------------------------------------------------------------------------------|----------------------------------------------------------------------------------------------------|
| IP-Adresse automatisch                                                                      | beziehen                                                                                                    |
|                                                                                             | rwenden:                                                                                                    |
| IP-Adresse:                                                                                 | · · · · · · · · · ·                                                                                                    |
| Subnetzmaske:                                                                               |                                                                                                    |
| Standardgateway:                                                                            |                                                                                                    |
| ONS-Serveradresse auto                                                                      | omatisch beziehen                                                                                                    |
|                                                                                             | ressen verwenden:                                                                                                    |
| Bevorzugter DNS-Server:                                                                     | · · · · · ·                                                                                                    |
| Alternativer DNS-Server:                                                                    |                                                                                                    |
| Einstellungen beim Bee                                                                      | nden überprüfen                                                                                                    |
|                                                                                             | Erweitert                                                                                                    |

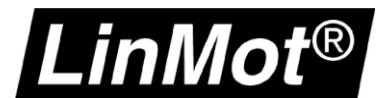

#### 2.3.3 Einloggen mit LinMot-Talk

Öffnen Sie die LinMot-Talk Software und starten die Scanning – Funktion unter Datei -> Scanning (via Ethernet)

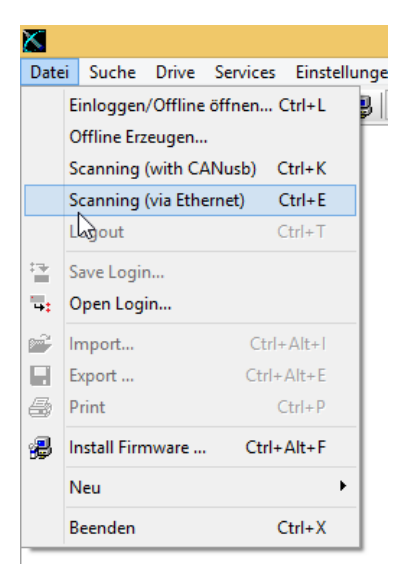

Anschliessend muss die Netzwerkkarte des Rechners auswählt werden und es werden alle im Netz vorhanden LinMot Servo Drives angezeigt.

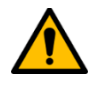

#### Achtung:

Bei mehreren Geräten wird empfohlen mittels LED-Blinkfunktion mit dem Button *"Blink Selected"* ein fehlerhaftes Einloggen zu verhindern. Es besteht die Möglichkeit sich auf alle oder auf ausgewählte Servo Drive zu verbinden.

Nun kann die Verbindung mit dem Drive aufgebaut werden und weiteren Einstellungen mit der LinMot-Talk Software vorgenommen werden.

| X     |            |                     |       |            | Login                |                    |         | - • ×    |
|-------|------------|---------------------|-------|------------|----------------------|--------------------|---------|----------|
| State | IP Address | MACID               | Group | Drive Name | Device Type          | Release Info       | User ID | Password |
| 🔽 🌉   | 10.3.11.86 | 00:1A:4E:01:02:6D   | 0     | Unnamed    | C1250IPXC15/VIRF     | 6.5 Build 20160622 | USER    |          |
|       | 10.3.11.88 | 00:1A:4E:00:E2:70   | 0     | Unnamed    | E1450PNQN0S/2RB      | 6.5 Build 20160517 | USER    |          |
| Scan  | Again Blir | nk Selected Show He | elp   |            | Login All Login Sele | cted Abort         |         |          |

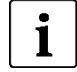

#### Hinweis:

Es lassen sich die Einstellungen der IP-Adresse direkt in der LinMot-Talk Software ändern, falls eine andere Methode als über die HEX-Schalter erwünscht ist. *Parameter/ Ethernet/IP Intf/ IP Configuration Mode* 

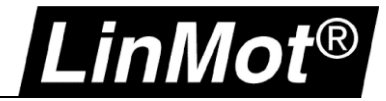

## **3 PROFINET**

#### 3.1 Kompatibilität

| Servo Drive        | Firmware-Version                                    |
|--------------------|-----------------------------------------------------|
| C1250-PN-XC-0S-000 | LinMot-Talk 6 Version 6.5 Build 20160711 oder neuer |
| C1250-PN-XC-1S-000 | LinMot-Talk 6 Version 6.5 Build 20160711 oder neuer |
| C1250-PD-XC-0S-000 | LinMot-Talk 6 Version 6.6 Build 20170704 oder neuer |
| C1250-PD-XC-1S-000 | LinMot-Talk 6 Version 6.6 Build 20170704 oder neuer |
| C1450-PN-VS-1S-000 | LinMot-Talk 6 Version 6.7 Build xxx oder neuer      |
| C1450-PD-VS-1S-000 | LinMot-Talk 6 Version 6.7 Build xxx oder neuer      |
| E1250-PN-UC        | Weitere Informationen Configuration ETH Port        |
| E1250-PD-UC        | Weitere Informationen Configuration ETH Port        |
| E1450-PN-QN-0S     | Weitere Informationen Configuration ETH Port        |
| E1450-PN-QN-1S     | Weitere Informationen Configuration ETH Port        |
| E1450-PD-QN-0S     | More details in chapter Configuration ETH Port      |
| E1450-PD-QN-1S     | More details in chapter Configuration ETH Port      |
| C1150-PN-XC-0S     | LinMot-Talk Verbindung über RS232                   |
| C1150-PN-XC-1S     | LinMot-Talk Verbindung über RS232                   |

#### 3.2 Einloggen mit statischer IP-Adresse

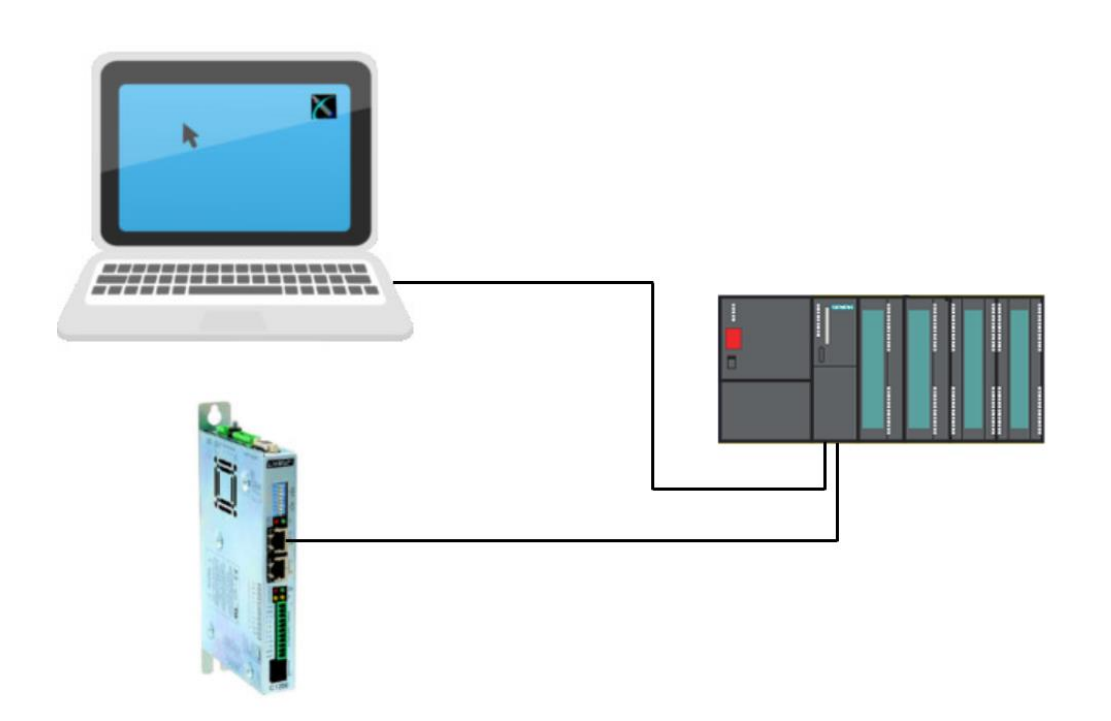

#### 3.2.1 Geräte- Name und IP-Adresse zuweisen mit TIA Portal - Siemens

Die folgenden drei Schritte zeigen, wie bei PROFINET der Geräte-Name dem Servo Drive mittels TIA Portal zugeordnet wird und anschliessend mit LinMot-Talk mittels IP-Adresse mit dem Gerät einloggen können.

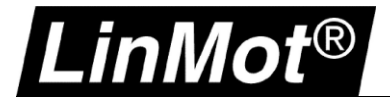

1. Setzen der statischen IP-Adresse und Geräte-Namen in den Geräte- Einstellungen.

|                                     | 📱 Topology view         | h Network view            | Device view   |
|-------------------------------------|-------------------------|---------------------------|---------------|
| 🔐 cpu1500LMAxis1 🔽 🖽 🚭 🔍            | 🛓 Fit to screen 💌       |                           | <b></b>       |
|                                     |                         |                           |               |
|                                     | Device data             |                           |               |
| cpu1500I MAxis1 [Module]            | Propertia-              |                           | tion          |
|                                     | S Properties            |                           | Sucs          |
| General 10 tags Texts               |                         |                           |               |
| PROFINET interface [X1]     General |                         |                           |               |
| General                             |                         |                           |               |
| Ethernet addresses 📃 🖡              | Name: cpu1500LN         | IAxis 1                   |               |
| Advanced options                    | Author: laser           |                           |               |
| Media redundancy                    | Comment:                |                           | ~             |
|                                     |                         |                           |               |
|                                     | 🚆 Topology view         | h Network view            | Y Device view |
| 🔐 Cpu1500LMAxis1 💌 🖽 🖾 🗰            | 🔍 🛓 Fit to screen 🔍     |                           |               |
|                                     |                         |                           |               |
| <                                   |                         |                           | > 🗉           |
|                                     | Device data             |                           |               |
| cpu1500LMAxis1 [Module]             | <b>Properties</b>       | Linfo 🚺 🛛 Diagnost        | tics 🗖 🗖 🗖    |
| General IO tags Texts               |                         |                           |               |
| General                             | A                       | dd new subnet             | ^             |
| ▼ PROFINET interface [X1]           |                         |                           |               |
| General IP protocol                 |                         |                           | =             |
| Ethernet addresses 📃 🖡              |                         |                           |               |
| ✓ Advanced options                  | ocol                    |                           |               |
| Interface options                   | <ul> <li>Set</li> </ul> | IP address in the project |               |
| Media redundancy                    |                         | IP address: 10 . 3        | . 8 . 161     |
| Isochionous mode                    |                         |                           |               |

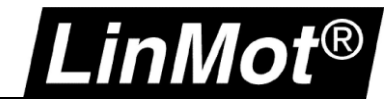

## Config over Realtime

2. Wählen des Gerätes, welches der Name zugeordnet werden soll (rechts-Klick auf das Gerät).

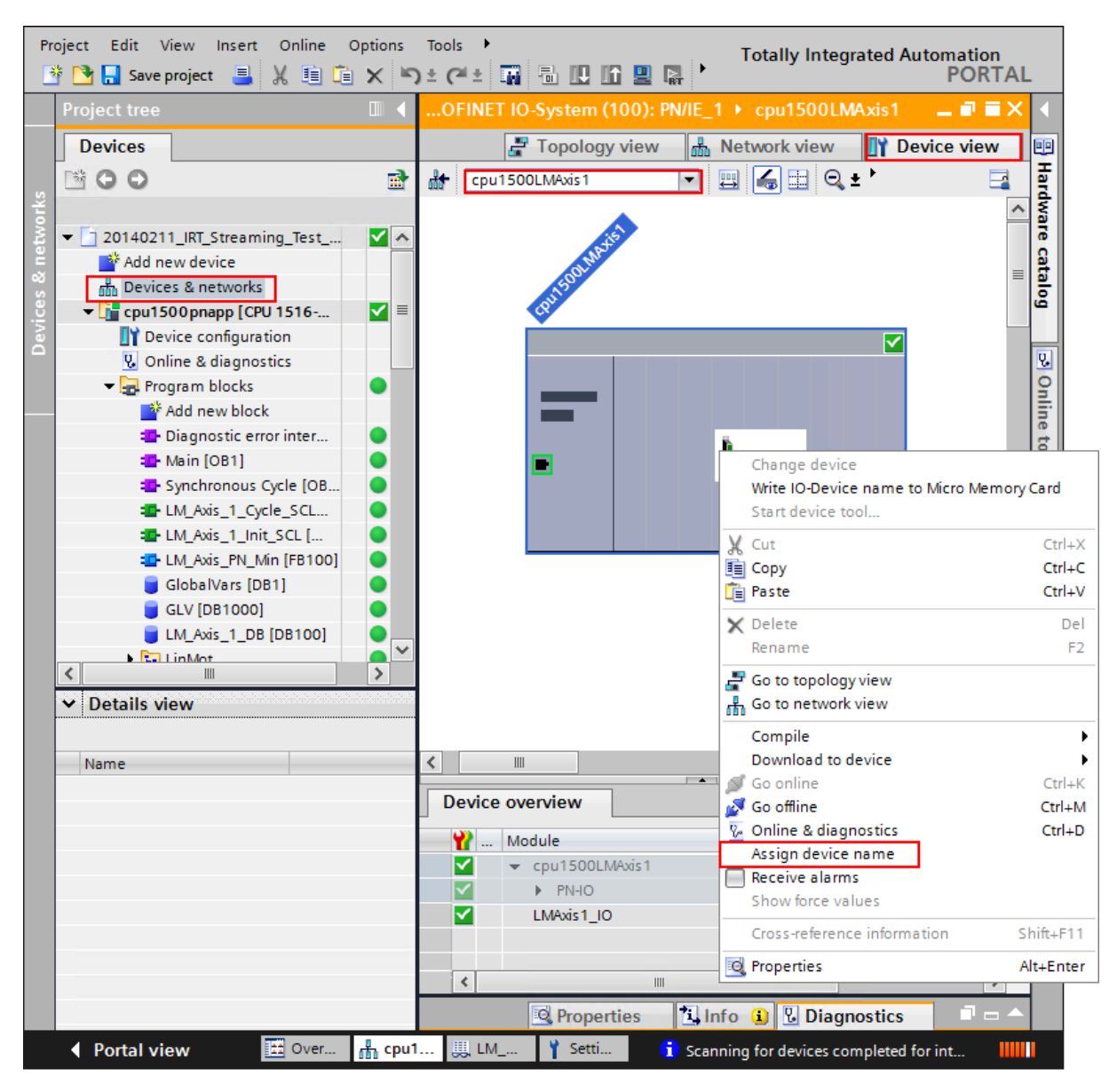

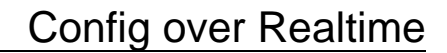

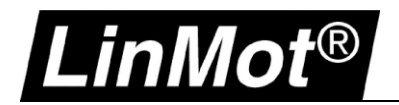

3. Nun soll dem richtigen Servo Drive den Namen zugeordnet werden. Der sicherste Weg den Servo Drive zu identifizieren ist über die "Flash LED" Funktion im TIA Portal oder über die Zuordnung der eindeutigen MAC-Adresse auf dem Typenschild auf dem Gehäuse.

| Assign PROFINET devic | æ name.    |                             |                                                                       |                                                        | ×           |
|-----------------------|------------|-----------------------------|-----------------------------------------------------------------------|--------------------------------------------------------|-------------|
|                       |            | PROFIN                      | IET device name:<br>Type:                                             | cpu1500lmaxis1<br>C1150xPNxXCx15 V1.1                  | •           |
| a                     |            | Type of t                   | he PG/PC interface:<br>PG/PC interface:                               | PN/IE                                                  | rbind 🔻 🖲 🕰 |
| <b>I.</b> .           |            |                             | ily show devices of t<br>ily show devices wit<br>ily show devices wit | the same type<br>h bad parameter setting<br>hout names | 5           |
| Flash LED             | Acces      | ssible devices in the netwo | ork: 🔁 🧲                                                              | Name                                                   | Status      |
|                       | 10.3.8.161 | 00-1A-4E-00-57-85           | C1150xPN                                                              | cpu1500lmaxis1                                         | OK OK       |
|                       |            |                             |                                                                       |                                                        | Assign name |
|                       |            |                             |                                                                       |                                                        | Close       |

4. Sobald der Servo Drive einen Namen zugeordnet hat, ist auch die IP-Adresse ersichtlich. Mit dieser IP-Adresse lässt sich mit der LinMot-Talk Software einloggen.

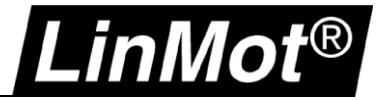

#### 3.2.2 Geräte- Name and IP- Adresse zuweisen mit PRONETA - Siemens

PRONETA ist ein kostenloses Tool von Siemens für Analyse- und Konfigurationsaufgaben in PROFINET-Netzwerken. Mit der Software kann der Geräte- Name und IP- Adresse von PROFINET Slaves zugewiesen, gelöscht oder geändert werden ohne dabei eine Siemens Steuerung zu verwenden.

Die PRONETA 2.3 Software kann hier heruntergeladen werden: http://download.linmot.com/plc\_lib/

Die neuste Version der PRONETA Software ist bei Siemens verfügbar unter: <u>https://support.industry.siemens.com/cs/document/67460624/proneta-2-4-0-39-inbetriebnahme-und-diagnosetool-f%C3%BCr-profinet?dti=0&lc=de-WW</u>

1. Nach dem Starten der Software muss das Netzwerk nach PROFINET oder PROFIdrive Geräte gesucht werden.

| Ron Siemens - PRONETA                   |                   |
|-----------------------------------------|-------------------|
| 🔒 Home                                  |                   |
| Online Offline Comparison Configuration |                   |
| ঝ 🔜 🕀                                   |                   |
| Topology View - online                  |                   |
|                                         |                   |
| nti_sales_026<br>PRONETA                | C1250xPD <b>?</b> |

2. Mit Rechts-Klick auf C1250xXX werden die verschiedenen Möglichkeiten der Software angezeigt.

| h Home                 |                          |   |
|------------------------|--------------------------|---|
| Online Offline Comp    | parison Configuration    |   |
| *iii 🔚 🕩               |                          |   |
| Topology View - online |                          |   |
| ₫ ₩ Θ₩                 |                          |   |
| ati aslas 020 IIII a   |                          | _ |
| PRONETA                | C1250xPD                 | ? |
| Ţ                      |                          |   |
|                        | Flash LED                |   |
|                        | Open web server          |   |
|                        | Set network parameters   |   |
|                        | Reset network parameters |   |
|                        | Edit additional I&M data |   |
|                        |                          |   |

Achtung: Um den Servo Drive zu identifizieren, kann die "Flash LED" Funktion in der Siemens – PRONETA Software genutzt werden.

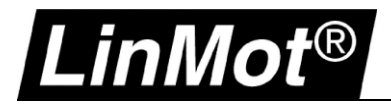

3. Definieren von Geräte- Name und IP- Adresse.

| Set Network Parameters Please select your network parameters                                                                                                    |                              |  |  |  |  |  |
|----------------------------------------------------------------------------------------------------|------------------------------|--|--|--|--|--|
| Assign device name                                                                                                    | s001_linmot_pd               |  |  |  |  |  |
| <ul> <li>IP configuration</li> <li>Static IP configuration</li> </ul>                                                                                                    |                              |  |  |  |  |  |
| IP address                                                                                                    | 192.168.001.70               |  |  |  |  |  |
| Network mask Use router for Gatew                                                                                                    | 255.255.255.0<br>vay 0.0.0.0 |  |  |  |  |  |
| <ul> <li>Obtain IP configuration from a DHCP server and identified by</li> <li>MAC address</li> </ul>                                                                                                    |                              |  |  |  |  |  |
| <ul><li>Device name</li><li>Client ID</li></ul>                                                                                                    |                              |  |  |  |  |  |
| Devices connected to an enterprise network or directly to the internet must be<br>appropriately protected against unauthorized access, e.g. by use of firewalls and<br>network segmentation. For more information about industrial security, please visit<br><u>http://www.siemens.com/industrialsecurity</u> |                              |  |  |  |  |  |
| <ul> <li>Apply settings permanently</li> </ul>                                                                                                    |                              |  |  |  |  |  |
|                                                                                                    | Set Cancel                   |  |  |  |  |  |

4. Die Verbindung zwischen Servo Drive und LinMot-Talk kann aufgebaut werden, sobald der Drive einen Geräte- Namen und IP- Adresse erhalten hat.

#### 3.2.3 Einloggen mit LinMot-Talk

In der LinMot-Talk Software unter Datei -> Einloggen/ Offline öffnen und die IP-Adresse des Gerätes eintragen.

| Configuration Inte | rface: | <ul> <li>RS232</li> <li>CAN</li> <li>ETHERNET</li> <li>OFFLINE</li> </ul> |
|--------------------|--------|---------------------------------------------------------------------------|
| IP Address:        | 192.   | 168. 1 . 70                                                               |
| Login ID: USER     |        |                                                                           |
| Password:          |        |                                                                           |
| Scan Bi            | nk     | OK Cancel                                                                 |

Die Scanning (via Ethernet) Funktionalität wird mit dem PROFINET Interface nicht unterstützt. Falls die IP-Adresse unbekannt ist, muss entweder mit PRONETA oder im TIA Portal die IP- Adresse ermittelt werden.

## Config over Realtime

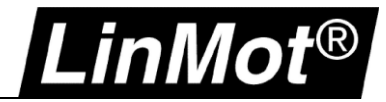

## 4 EtherCAT

#### 4.1 Kompatibilität

| Servo Drive                      | Ab Firmware-Version                          |
|----------------------------------|----------------------------------------------|
| C1250-EC-XC-0S-000               | LinMot-Talk 6.5 Build 20160711 oder neuer    |
| C1250-EC-XC-1S-000               | LinMot-Talk 6.5 Build 20160711 oder neuer    |
| C1250-SE-XC-0S-000               | LinMot-Talk 6.5 Build 20160711 oder neuer    |
| C1250-SE-XC-1S-000               | LinMot-Talk 6.5 Build 20160711 oder neuer    |
| C1250-DS-XC-0S-000               | LinMot-Talk 6.5 Build 20160711 oder neuer    |
| C1250-DS-XC-1S-000               | LinMot-Talk 6.5 Build 20160711 oder neuer    |
| C1450-EC-VS-1S-000               | Bald verfügbar                               |
| C1450-SE-VS-1S-000               | Bald verfügbar                               |
| C1450-DS-VS-1S-000               | Bald verfügbar                               |
| E1250-EC-UC                      | Weitere Informationen Configuration ETH Port |
| E1450-EC-QN-0S                   | Weitere Informationen Configuration ETH Port |
| E1450-EC-QN-1S                   | Weitere Informationen Configuration ETH Port |
| E1250-SE-UC                      | Weitere Informationen Configuration ETH Port |
| E1450-SE-QN-0S                   | Weitere Informationen Configuration ETH Port |
| E1450-SE-QN-1S                   | Weitere Informationen Configuration ETH Port |
| E1250-DS-UC                      | Weitere Informationen Configuration ETH Port |
| E1450-DS-QN-0S                   | Weitere Informationen Configuration ETH Port |
| E1450-DS-QN-1S                   | Weitere Informationen Configuration ETH Port |
| C11x0-xx-xx-xS-000 Series Drives | Nur RS232.unterstützt                        |

#### 4.2 Einloggen über EtherNet over EtherCAT (EoE)

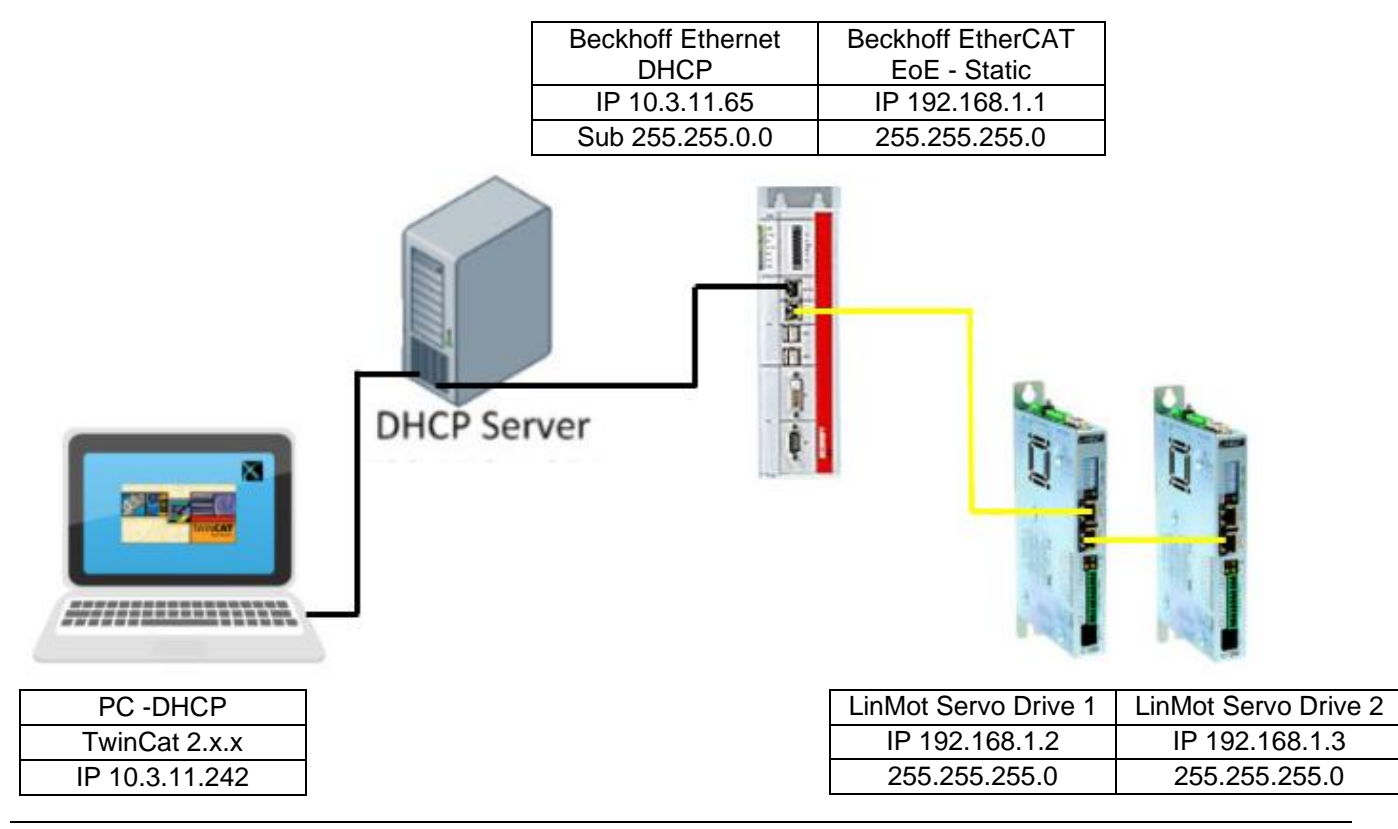

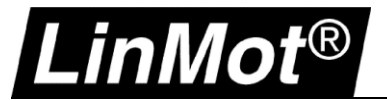

#### 4.2.1 EoE-Einstellungen in TwinCAT (EtherCAT Slave)

#### 4.2.1.1 TwinCAT 2.x

Die Definition der IP Adresse der Achse wird im Reiter "EtherCAT" unter "Advanced Settings" vorgenommen. Die IP-Adresse für die EoE-Konfiguration muss im gleichen Bereich liegen wie die Steuerung (192.168.1.1). Die Konfiguration über DHCP wird nicht unterstützt und darf auf keinen Fall aktiviert werden.

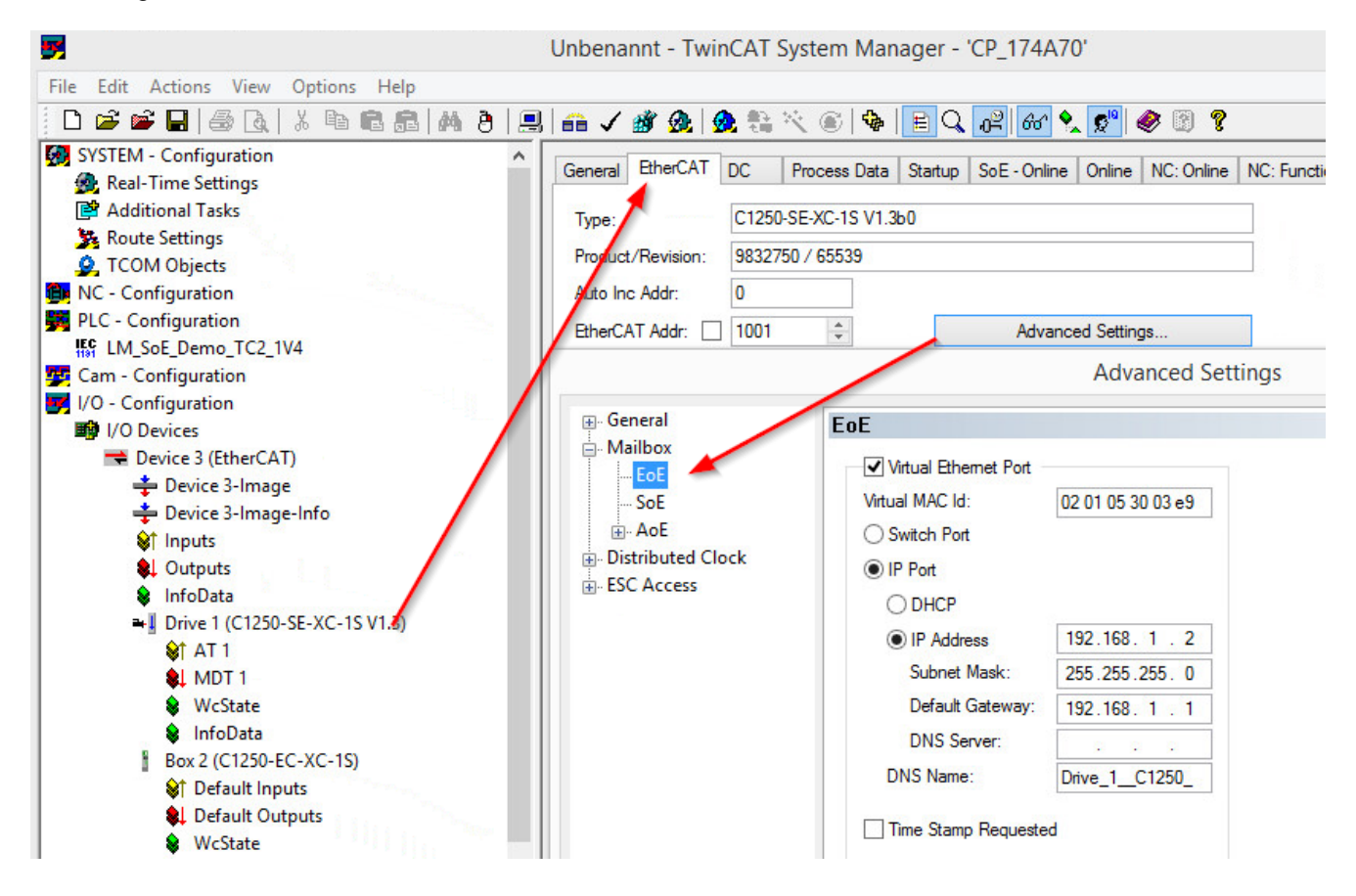

Weitere Achsen müssen einzeln mit unterschiedlichen IP-Adressen definiert werden.

|                                                                                                    | Adv                                                                                                    | vanced Settings                                                    | × |
|----------------------------------------------------------------------------------------------------|----------------------------------------------------------------------------------------------------|--------------------------------------------------------------------|---|
| General     General     General | Mailbox Mailbox Configuration Special Bootstrap Config Normal Bootstrap Out Addr (hex): 0x1A00 In Addr (hex): 0x1C00 Out Size == In Size Out Size (hex): 0x0080 In Size (hex): 0x0080 In Size (hex): 0x0080 In Size (hex): 0x0080 Mailbox Data Link Layer Show Messages | Mailbox Polling<br>Cyclic<br>Cycle Time (ms): 50 ÷<br>State Change |   |

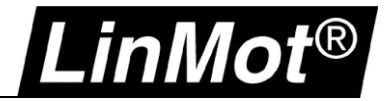

#### 4.2.1.2 TwinCAT 3.x

Die Definition der IP Adresse der Achse wird im Reiter "EtherCAT" unter "Advanced Settings" vorgenommen. Die IP-Adresse für die EoE-Konfiguration muss im gleichen Bereich liegen wie die Steuerung (192.168.1.1). Die Konfiguration über DHCP wird nicht unterstützt und darf auf keinen Fall aktiviert werden.

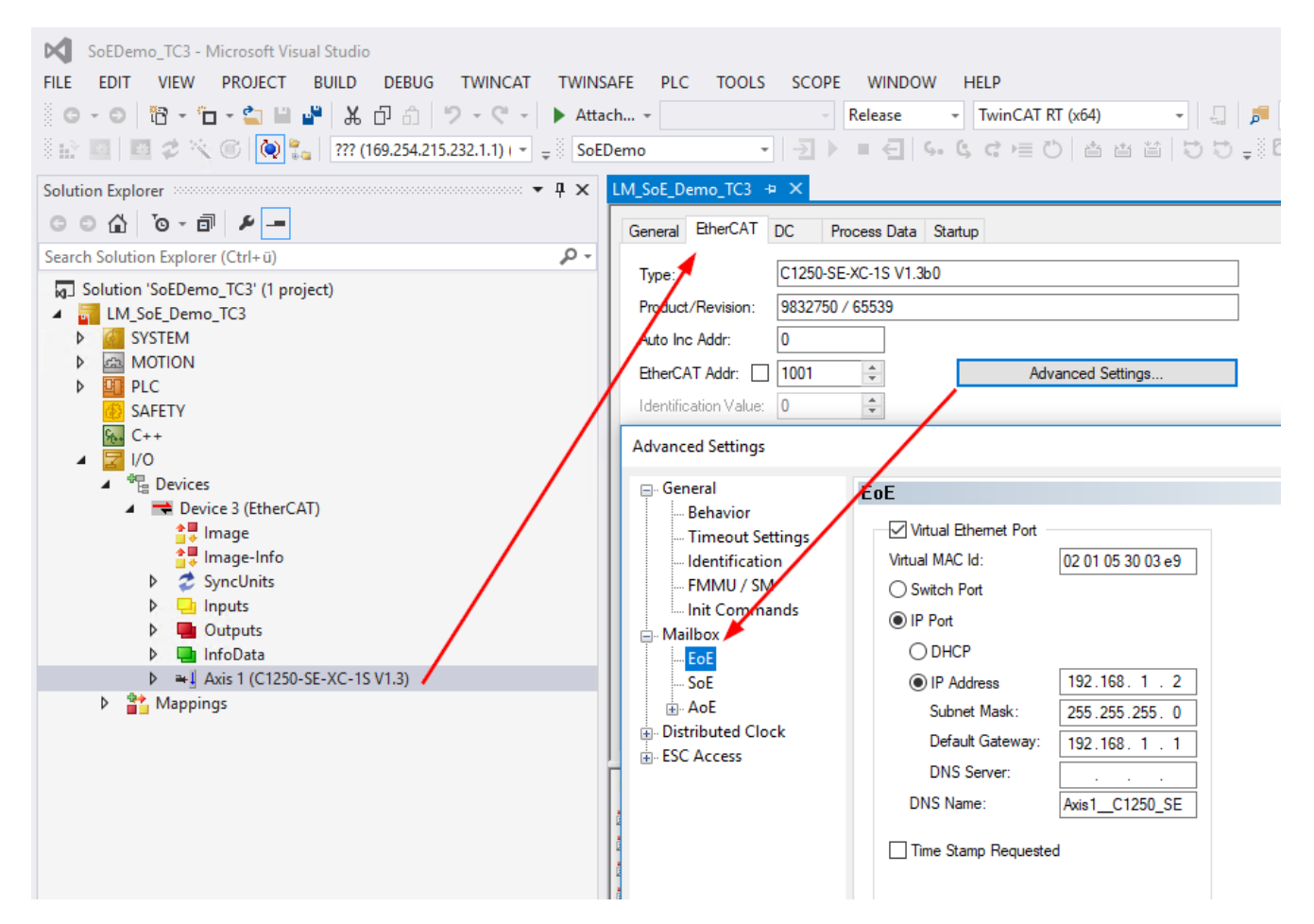

Jede Achse muss mit einer unterschiedlichen IP- Adresse definiert werden.

| Advanced Settings                                                                                                    |                                                                                                    |                                                                  | × |
|----------------------------------------------------------------------------------------------------|----------------------------------------------------------------------------------------------------|------------------------------------------------------------------|---|
| <ul> <li>General</li> <li>Behavior</li> <li>Timeout Settings</li> <li>Identification</li> <li>FMMU / SM</li> <li>Init Commands</li> <li>Mailbox</li> <li>EoE</li> <li>SoE</li> <li>AoE</li> <li>Distributed Clock</li> <li>ESC Access</li> </ul> | Mailbox Mailbox Configuration Special Bootstrap Config Normal Bootstrap Out Addr (hex): Dx1A00 In Addr (hex): Dx1C00 Out Size == In Size Out Size (hex): Dx0080 In Size (hex): Dx0080 In Size (hex): Show Messages | Mailbox Polling<br>Cyclic<br>Cycle Time (ms): 50<br>State Change |   |

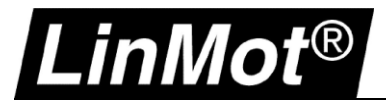

#### 4.2.2 EoE-Einstellungen in TwinCAT (EtherCAT Master)

Das Routing auf der SPS muss in den EtherCAT Einstellungen des EtherCAT Masters aktiviert werden.

| General Adapter Et<br>NetId: 5.45    | herCAT Online CoE - Online                                                                                                    | Advanced Settings<br>Export Configuration Fil                                              |                       |                                                                                                    |
|--------------------------------------|----------------------------------------------------------------------------------------------------|--------------------------------------------------------------------------------------------|-----------------------|----------------------------------------------------------------------------------------------------|
| Frame Cmd<br>0 LRD<br>0 LRW<br>0 BRD | <ul> <li>Bernet Machine</li> <li>Cyclic Frames</li> <li>Distributed Clocks</li> <li>EoE Support</li> <li>Redundancy</li> <li>Diagnosis</li> </ul> | EoE Support<br>Virtual Ethemet St<br>V Enable<br>Max Ports:<br>Max Frames:<br>Max MAC Ids: | 6 🔷<br>200 🕹<br>100 🗢 | Windows Network<br>Connect to TCP/IP Stack<br>Windows IP Routing<br>IP Enable Router<br>Changes require system reboot! |
| Number Bo                            |                                                                                                    | EtherCAT Mailbox                                                                           | Cateway               | Virtual MAC: 00 00 00 00 00 00                                                                                         |

#### 4.2.3 Einstellungen auf dem PC

Die Verbindung kann mit folgendem Befehl vom Rechner in den Bereich 192.168.xxx.xxx durchgeroutet werden.

- 1. Eingabeaufforderung (CMD) mit Administrationsrechten starten
- 2. Route hinzufügen:

|      | route add 192.0.0.0 mask 255.0.0.0 10.3.11.65       |
|------|-----------------------------------------------------|
| oder | route add 192.169.0.0 mask 255.255.0.0 10.3.11.65   |
| oder | route add 192.169.1.0 mask 255.255.255.0 10.3.11.65 |

| Administrator: Eingabeaufforderung                                                                                                    | - |   |  |
|----------------------------------------------------------------------------------------------------|---|---|--|
| Microsoft Windows [Version 6.3.9600]<br>(c) 2013 Microsoft Corporation. Alle Rechte vorbehalten.<br>C:\Windows\system32>route add 192.0.0.0 mask 255.0.0.0 10.3.11.65<br>OK! |   | ^ |  |

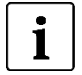

#### Hinweis:

Der Befehl "route add" für eine neue Route in die Netzwerkroutingtabelle und ist aktiv bis zum nächsten Neustart des Computers. Der Befehl wie Beispiel setzt sich aus folgenden Komponenten zusammen:

route add "Destination – EoE IP Bereich" mask "Subnet mask" "Gateway – IP of PLC Ethernet Port"

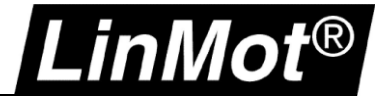

#### 4.2.4 Einloggen mit LinMot-Talk

Mit dem Öffnen der LinMot-Talk Software und der Auswahl *Datei -> "Einloggen/Offline öffnen*, kann nun die entsprechende IP-Adresse des LinMot Drives eingetragen werden.

|   | 1 | ×       |            |          |           |      |          |
|---|---|---------|------------|----------|-----------|------|----------|
|   |   | Datei   | Suche      | Drive    | Services  | Eins | tellunge |
|   |   | Einlog  | gen/Offl   | ine öffn | en Ftrl+  | L    | 8        |
|   |   | Offline | e Erzeuge  | en       | 45        |      |          |
|   |   | Scann   | ing (with  | CANus    | b) Ctrl+  | к    |          |
|   |   | Scann   | ing (via B | thernet  | ) Ctrl+   | E    |          |
|   |   | Logou   | ıt         |          | Ctrl+     | Т    |          |
|   |   | Save L  | .ogin      |          |           |      |          |
| 4 | ÷ | Open    | Login      |          |           |      |          |
| 2 | × | Impor   | t          |          | Ctrl+Alt+ | ·I   |          |
|   |   | Export  | ·          |          | Ctrl+Alt+ | E    |          |
| 6 | 3 | Print   |            |          | Ctrl+     | Р    |          |
| 8 | 3 | Install | Firmwar    | e        | Ctrl+Alt+ | F    |          |
|   |   | Neu     |            |          |           | •    |          |
|   | _ | Beend   | len        |          | Ctrl+     | x    |          |

| $\mathbf{X}$                      |                                                                                   |  |  |  |  |
|-----------------------------------|-----------------------------------------------------------------------------------|--|--|--|--|
| File Search Drive Servi           | ces Options Window                                                                |  |  |  |  |
| 🛅 t 🕽 🗄 🖻 💕 🛛                     | . 8 6 🔒 📃                                                                         |  |  |  |  |
| Log                               | in ×                                                                              |  |  |  |  |
| Configuration Interface:          | <ul> <li>○ RS232</li> <li>○ CAN</li> <li>● ETHERNET</li> <li>○ OFFLINE</li> </ul> |  |  |  |  |
| IP Address: 192 . 1               | 168.1.2                                                                           |  |  |  |  |
| Login ID: USER                    |                                                                                   |  |  |  |  |
| Password:                         |                                                                                   |  |  |  |  |
| Scan Blink                        | OK Cancel                                                                         |  |  |  |  |
| Open Object Inspector after Login |                                                                                   |  |  |  |  |
|                                   |                                                                                   |  |  |  |  |

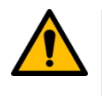

#### Achtung:

Die "Scan"-Funktion oder Einloggen über "Scanning Over Ethernet" ist aufgrund der Netzwerktopologie nicht unterstützt. Die IP-Adresse muss direkt beim Einloggen angegeben werden.

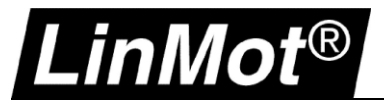

Sobald man mit der LinMot-Talk Software verbunden ist, kann auch die IP-Adresse und MAC-Adresse in den Variablen ausgelesen werden.

| 8                                                                                                    |                                                             | LinMot-Talk 6.5                                                       |         |                                      |                            | - 🗆 × |
|----------------------------------------------------------------------------------------------------|-------------------------------------------------------------|-----------------------------------------------------------------------|---------|--------------------------------------|----------------------------|-------|
| Datei Suche Drive Services Einstellur                                                                                                    | ngen Fenster Tools Handbüche                                | r Hilfe                                                               |         |                                      |                            |       |
| "Ё 1 ♫ ⊞ ⊟ 😂 🗐 🗃 🗐 🎒                                                                                                    | Unnamed, IP: 192.168.1.2 (USER)                             | 🗠 🖘 🛬 [ ⊳ 🔳 🔅   DEF 🔢                                                 | 🌂 👒 🖬 🕵 | 🗟 👍 🔺                                | . 🗇 🗉 🛛 😰 👘                |       |
| Project                                                                                                    | 📫 🛃 🖬 🕶 🐐 👘 🕶 🖛                                             | 🛛 R W 🕑 🕙 🖆                                                           |         |                                      |                            |       |
| Control Panel                                                                                                    | Name                                                        | Value                                                                 | RawData | UPID                                 | Туре                       | Scale |
| Parameters     Variables     User Defined     E OS SW Operating Hours / T     E OS SW Message/Error     OS SW Monitoring     E OS SW HW Configuration     OS Hash Value     E OS SW Status     MC SW Overview     E MC SW Wotor     MC SW Current Controller     MC SW Control Word     MC SW Control Word     MC SW Status Word     E MC SW Varinings     MC SW Phase Search | MAC Address<br>IP Address<br>Subnet Mask<br>Default Gateway | 03:E9:05:30:02:01<br>192.168. 1. 2<br>255.255.255. 0<br>192.168. 1. 1 |         | 2D 00h<br>2D 30h<br>2D 40h<br>2D 60h | String<br>String<br>String | >     |
| Variables                                                                                                    |                                                             |                                                                       |         |                                      |                            |       |

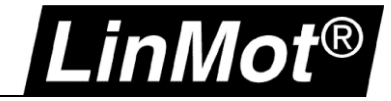

#### 4.3 LinMot-Talk auf der Beckhoff mit Windows Embedded System

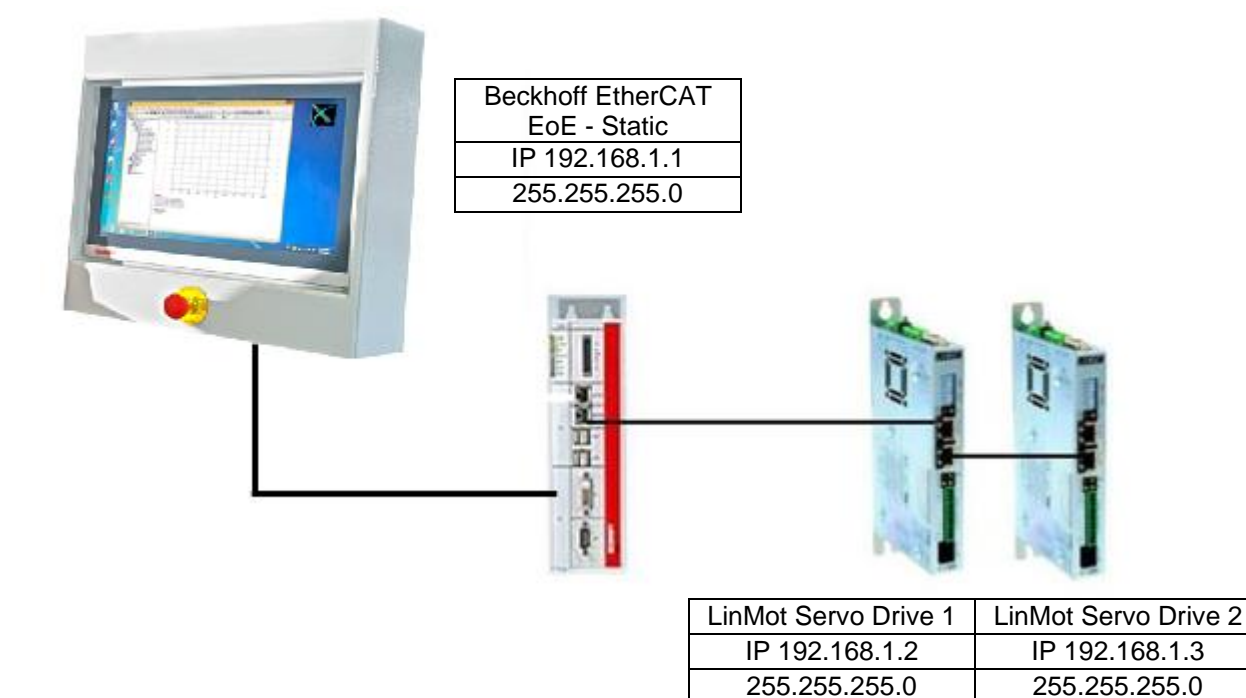

#### 4.3.1 EoE-Einstellungen in TwinCAT

Die Definition der IP Adresse der Achse wird im Reiter "EtherCAT" unter "Advanced Settings" vorgenommen. Die IP-Adresse für die EoE-Konfiguration muss im gleichen Bereich liegen wie die Steuerung (192.168.1.1). Die Konfiguration über DHCP wird nicht unterstützt und darf auf keinen Fall aktiviert werden.

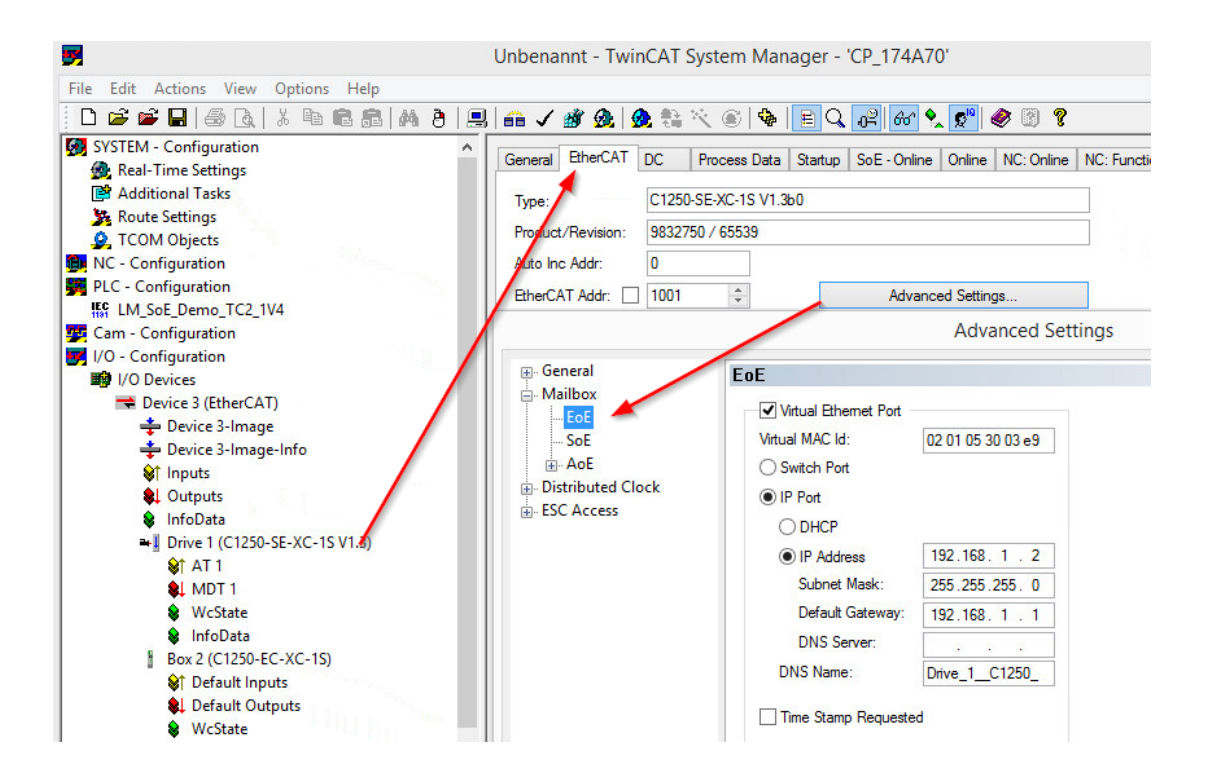

Weitere Achsen müssen einzeln mit unterschiedlichen IP-Adressen definiert werden.

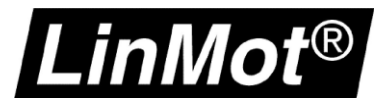

#### 4.3.2 Einloggen mit LinMot-Talk

Öffnen Sie die LinMot-Talk Software und starten die Scanning (via EtherNet) – Funktion unter *Datei -> Scanning* (via Ethernet).

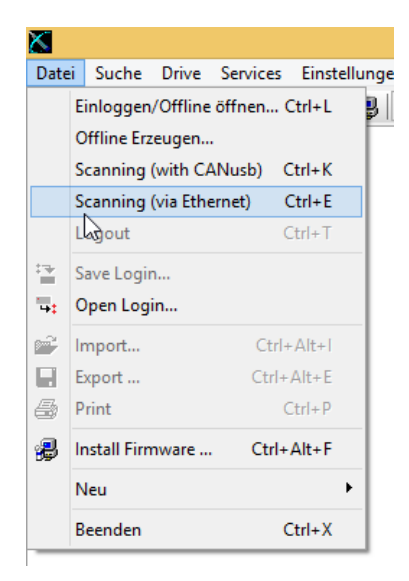

Anschliessend muss die Netzwerkkarte des Rechners auswählt werden und es werden alle im Netz vorhanden LinMot Servo Drives angezeigt.

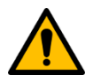

#### Achtung:

Bei mehreren Geräten wird empfohlen mittels LED-Blinkfunktion mit dem Button "Blink Selected" ein fehlerhaftes Einloggen zu verhindern. Es besteht die Möglichkeit sich auf alle oder auf ausgewählte Servo Drive zu verbinden.

Nun kann die Verbindung mit dem Drive aufgebaut werden und weiteren Einstellungen mit der LinMot-Talk Software vorgenommen werden.

| X     |            |                   |       |            | Login                |                    |         | - 🗆 🗡    |
|-------|------------|-------------------|-------|------------|----------------------|--------------------|---------|----------|
| State | IP Address | MACID             | Group | Drive Name | Device Type          | Release Info       | User ID | Password |
| 🔽 🌺   | 10.3.11.86 | 00:1A:4E:01:02:6D | 0     | Unnamed    | C1250IPXC1S/VIRF     | 6.5 Build 20160622 | USER    |          |
|       | 10.3.11.88 | 00:1A:4E:00:E2:70 | 0     | Unnamed    | E1450PNQN0S/2RB      | 6.5 Build 20160517 | USER    |          |
| Scan  | Again Bli  | k Selected Show H | elp   |            | Login All Login Sele | cted Abort         |         |          |

## Config over Realtime

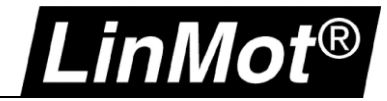

## 5 Sercos III

#### 5.1 Kompatibilität

| Servo Drive        | Ab Firmware-Version                          |
|--------------------|----------------------------------------------|
| C1250-SC-XC-0S-000 | LinMot-Talk 6.6 Build 2017xxxx oder neuer    |
| C1250-SC-XC-1S-000 | LinMot-Talk 6.6 Build 2017xxxx oder neuer    |
| C1450-SC-VS-1S-000 | Bald verfügbar                               |
| E1250-SC-UC        | Weitere Informationen Configuration ETH Port |
| E1450-SC-QN-0S     | Weitere Informationen Configuration ETH Port |
| E1450-SC-QN-1S     | Weitere Informationen Configuration ETH Port |

### 5.2 Einloggen über Sercos III (PC To Drive)

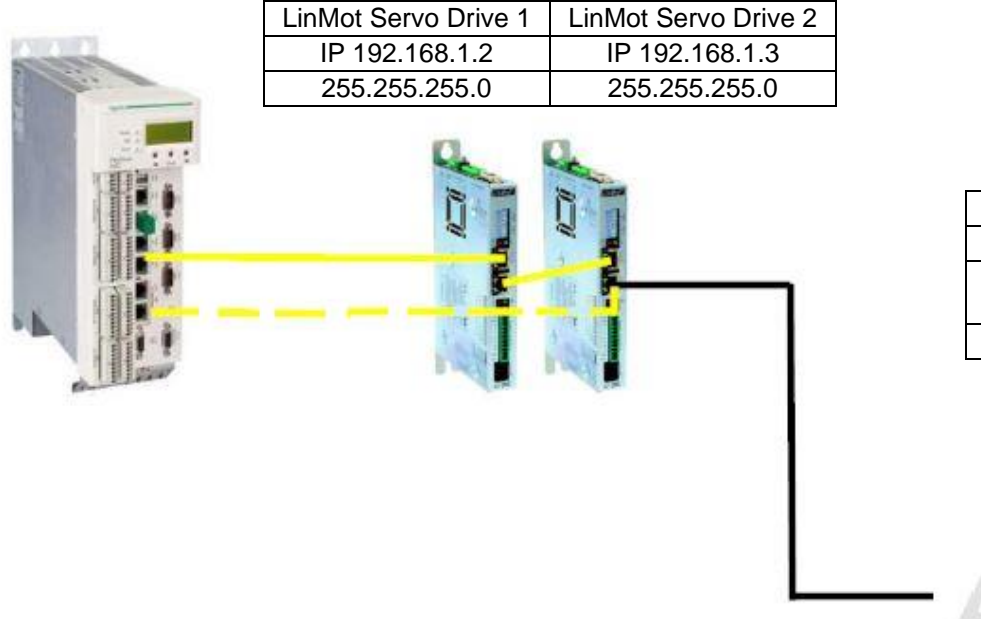

| PC -DHCP        |
|-----------------|
| LinMot-Talk 6.6 |
| Fixed IP        |
| 192.168.1.10    |
| 255.255.255.0   |
|                 |

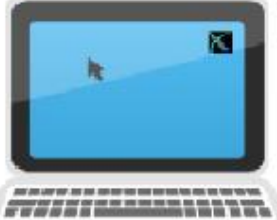

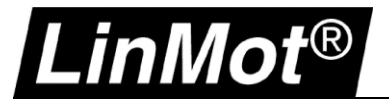

#### 5.2.1 Einstellungen auf dem PC

Die IP-Adresse ist standardmässig auf 192.168.1.2 (255.255.255.0). Damit man sich mit den Servo Drive und LinMot-Talk Software verbinden kann, muss der SERCOS- Ring aufgetrennt werden und das Ethernet Kabel an den Port X17 am Drive mit dem PC verbinden.

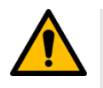

#### Achtung:

Falls eine Bosch Rexroth Steuerung in Verwendung ist, wird die IP- Adresse vom LinMot Servo drive überschrieben. Die Drive Adresse ist nicht mehr länger gültig. Die Netzwerkkarte muss in den gleichen IP-Bereich wie vom SERCOS- Interface der Steuerung eingestellt werden.

Die Netzwerkkarte des Rechners muss in den gleichen IP-Bereich konfiguriert werden.

| Eigenschaften von Internetprotokoll, V                                                                                    | /ersion 4 (TCP/IPv4)                                                                                  |
|----------------------------------------------------------------------------------------------------|----------------------------------------------------------------------------------------------------|
| Allgemein                                                                                                    |                                                                                                    |
| IP-Einstellungen können automatisch zu<br>Netzwerk diese Funktion unterstützt. W<br>Netzwerkadministrator, um die geeigne | igewiesen werden, wenn das<br>/enden Sie sich andernfalls an den<br>ten IP-Einstellungen zu beziehen. |
| O IP-Adresse automatisch beziehen                                                                                         |                                                                                                    |
| Folgende IP-Adresse verwenden:                                                                                            |                                                                                                    |
| IP-Adresse:                                                                                                    | 192.168.1.10                                                                                          |
| Subnetzmaske:                                                                                                    | 255.255.255.0                                                                                         |
| Standardgateway:                                                                                                    |                                                                                                    |
| ODNS-Serveradresse automatisch b                                                                                          | eziehen                                                                                               |
| Folgende DNS-Serveradressen ver                                                                                           | rwenden:                                                                                              |
| Bevorzugter DNS-Server:                                                                                                   |                                                                                                    |
| Alternativer DNS-Server:                                                                                                  |                                                                                                    |
| Einstellungen beim Beenden über                                                                                           | prüfen                                                                                                |
|                                                                                                    | Erweitert                                                                                             |
|                                                                                                    | OK Abbrechen                                                                                          |

#### 5.2.2 Anschluss LinMot Servo Drive

Die Verbindung zum Rechner muss zwingend auf dem Port X17 des LinMot-Servo Drives verbunden sein.

| X17 – X18 |       | RealTime Ethernet | 10/100 Mbit/s                                                                       |  |  |  |
|-----------|-------|-------------------|-------------------------------------------------------------------------------------|--|--|--|
|           |       | X17 RT ETH In     | Spezifikationen sind abhängig vom Echtzeitbus. Bitte beachten Sie die entsprechende |  |  |  |
|           |       | X18 RT ETH Out    | Dokumentation.                                                                      |  |  |  |
|           | RJ-45 |                   |                                                                                     |  |  |  |

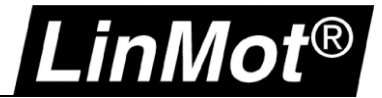

#### 5.2.3 Einloggen mit LinMot-Talk

Mit der LinMot-Talk Software kann nun eine Verbindung aufgebaut werden. Mit dem Kommando "Suchen über Ethernet" kann die Netzwerkkarte auf LinMot-Geräte abgesucht werden.

| 📉 Lir            | Mot-Talk  | 6.6      |          |           |       |     |
|------------------|-----------|----------|----------|-----------|-------|-----|
| Datei            | Suche     | Drive    | Services | Einstellu | ingen | Fen |
| E                | Einloggen | /Offline | öffnen ( | Ctrl+L    | 3     |     |
| Offline Erzeugen |           |          |          |           |       |     |
| 9                | Suchen m  | it CANu  | sb (     | Ctrl+K    |       |     |
|                  | Suchen üb | er Ether | met (    | Ctrl+E    |       |     |
| - VJ -           |           |          |          |           |       |     |

Auswählen der richtigen Netzwerk-Karte. Die IP-Adresse müsste nun auch im Bereich 192.168.001.xxx angezeigt werden.

| Choose the Interface | 2                              |                  |          | ×      |
|----------------------|--------------------------------|------------------|----------|--------|
| Interface:           |                                |                  |          |        |
| ASIX AX88179 USB 3   | 0.0 to Gigabit Ethernet Adapte | r - 192.168.1.10 |          | $\sim$ |
| Send To:             |                                |                  |          |        |
| All Groups           | ◯ Group Number.                | 0                |          |        |
|                      |                                |                  | Continue | Cancel |
|                      |                                |                  |          |        |

Falls der Scanning-Vorgang erfolgreich war, wird das angeschlossene Gerät angezeigt und es kann eine Verbindung gestartet werden.

| 📉 Login | I           |                   |       |            |                  |                    |
|---------|-------------|-------------------|-------|------------|------------------|--------------------|
| State   | IP Address  | MACID             | Group | Drive Name | Device Type      | Release Info       |
| 🗖 🚆     | 192.168.1.2 | 00:1A:4E:00:B5:C9 | 0     | Unnamed    | C1250SCXC1S/V1RF | 6.6 Build 20170224 |

Die aktuellen Einstellungen des Reglers werden in den Variable unter Variables/ OS SW Monitoring angezeigt.

| Datei | Suche                                      | Drive                                                                                                    | Services                                                                                         | Einstellungen                     | Fenster                                                                                                    | Tools                                                      | Handbüche                                                                  | er Hilf         | e                                                                                                 |          |       |
|-------|--------------------------------------------|----------------------------------------------------------------------------------------------------|--------------------------------------------------------------------------------------------------|-----------------------------------|----------------------------------------------------------------------------------------------------|------------------------------------------------------------|----------------------------------------------------------------------------|-----------------|---------------------------------------------------------------------------------------------------|----------|-------|
| ĉ t   | 1 🗄                                        | - 🖻                                                                                                    | ÷ 🖬 🕯                                                                                            | l 🚑 🛃 🛛                           | nnamed, IP: 1                                                                                                    | 92.168                                                     | .1.2 (USER)                                                                | ~ 4             | : 🔁  Þ                                                                                            | <b>—</b> | DEF 🚺 |
| Pro   | ect<br>Unnamec<br>Contr<br>Parar<br>Varial | I, IP: 192<br>ol Panel<br>neters<br>bles<br>Iser Defir<br>S SW M<br>S SW M<br>S SW M<br>S SW H<br>S SW SI<br>S SW SI<br>S SW SI<br>IC SW O | .168.1.2 (U<br>perating Ho<br>essage/Err<br>onitoring<br>W Configur<br>Value<br>tatus<br>verview | SER)<br>urs / Time<br>or<br>ation | Name<br>MAC ID<br>Working Cor<br>Working Cor<br>Working Cor<br>Working RT<br>Working RT<br>Working RT<br>Working RT | fig MA<br>nfig MA<br>nfig MA<br>MAC II<br>MAC II<br>MAC II | C ID High<br>C ID High<br>C ID Mid<br>C ID Low<br>O High<br>O Mid<br>D Low | ) <b>v</b> UPiC | Value<br>00:1A:4E:<br>001Ah<br>4E00h<br>85C9h<br>001Ah<br>4E00h<br>85C9h<br>192.168.<br>255.255.2 | 00:B5:CS |       |
|       | E M                                        | IC SW M                                                                                                    | otor                                                                                             |                                   |                                                                                                    | may ii                                                     |                                                                            |                 | 0. 0. 0.                                                                                          | U I      |       |

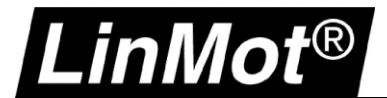

Die IP-Adresse kann unter folgendem Pfad geändert werden, *Parameters/ sercos/ IP Configuration* Anschliessend muss der Verbindungsaufbau mit der LinMot-Talk Software mit der neuen IP- Adresse aufgebaut werden.

| 🔀 LinMot-Talk 6.6                                                                                                    |                                                                                                    |                                                                                                    |  |  |  |  |  |
|----------------------------------------------------------------------------------------------------|----------------------------------------------------------------------------------------------------|----------------------------------------------------------------------------------------------------|--|--|--|--|--|
| atei Suche Drive Services Einstellungen Fenster Tools Handbücher Hilfe                                                                                                    |                                                                                                    |                                                                                                    |  |  |  |  |  |
| 🛅 📜 🛨 🖃 🗃 📕 🖨 🎒 🎒 🛛 Unnamed, IP: 192.168.1.2 (USER                                                                                                    | )) 🗸 🗣 🕨 📕 🔅   OFF 🔢   🌾   😵 🖬 🔇 🙆 🌰 着                                                                                                    |                                                                                                    |  |  |  |  |  |
| Project  Project Project  Project  Project  Project  Project  Project  Project  Project Project  Project Project Project Project Project Project Project Project Project Proj | Name<br>IP Configuration Mode<br>Static IP address 1st Byte<br>Static IP address 2nd Byte<br>Static IP address 3rd Byte<br>Static IP address 4th Byte<br>Netmask 1st Byte<br>Netmask 3rd Byte<br>Netmask 3rd Byte<br>Netmask 3rd Byte<br>Netmask 3rd Byte<br>Static Default Gateway IP 1st Byte<br>Static Default Gateway IP 3rd Byte<br>Static Default Gateway IP 3rd Byte | Value<br>Use static IP Address (unless re-configured by PLC)<br>192<br>168<br>1<br>2<br>255<br>255<br>255<br>0<br>0<br>0<br>0 |  |  |  |  |  |
| -E OS SW Operang Housy Fine                                                                                                    | Static Default Gateway IP 4th Byte                                                                                                    | 0                                                                                                    |  |  |  |  |  |

#### 5.3 Einloggen über Sercos III (PC to PLC) mit Schneider

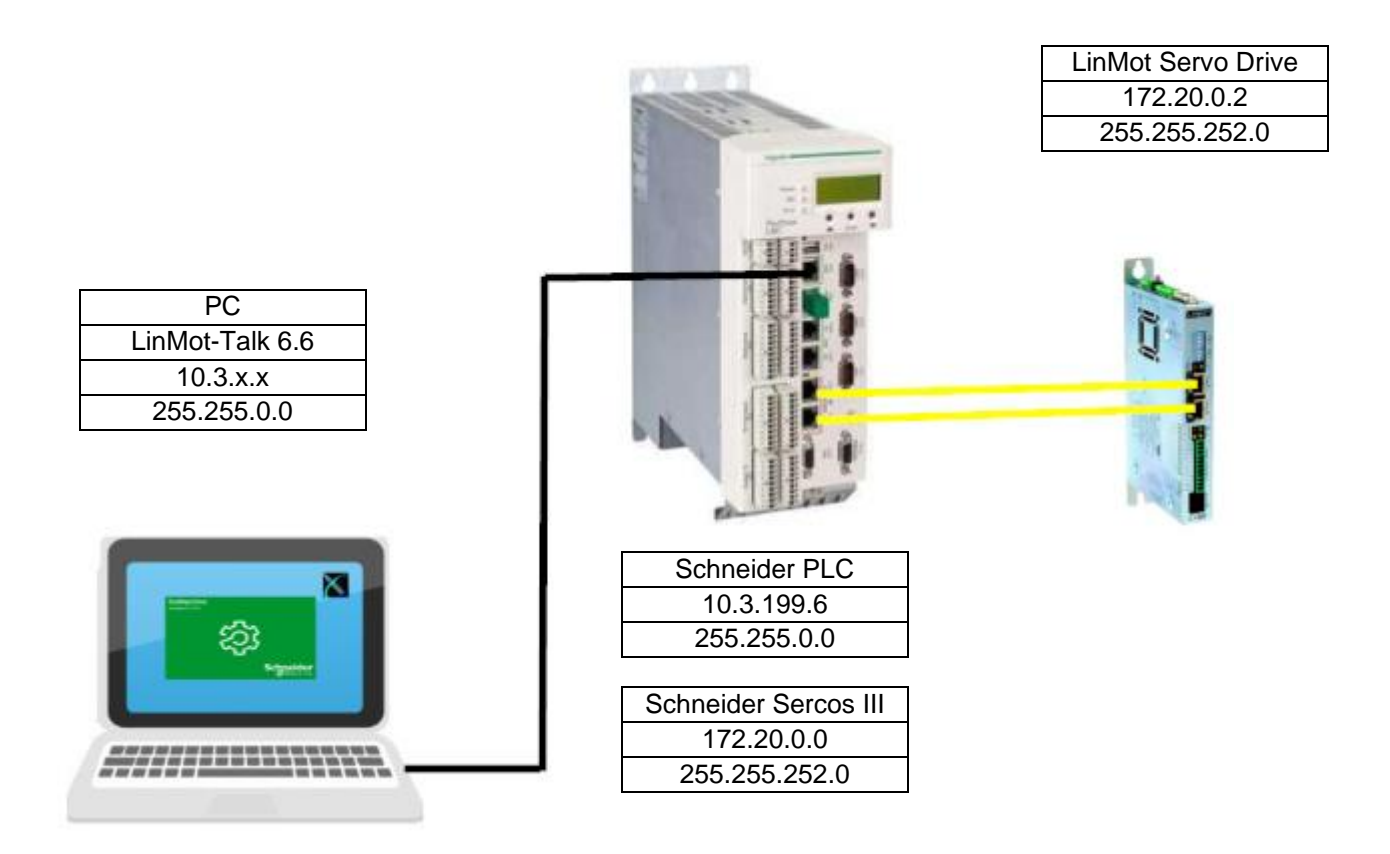

Der komfortablere Weg sich mit der LinMot-Talk Software auf den Servo Drive zu verbinden, ohne den SERCOS- Ring aufzutrennen, ist eine Verbindung über die Steuerung zu routen.

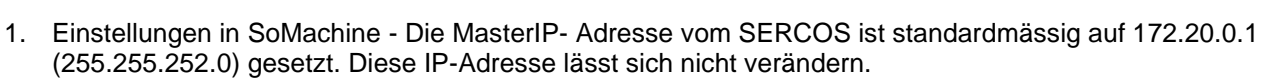

| Devices 🗸 🕂 🕹 Vis_AxisMo                              | ule_DRV_LMAxis1 🛛 🗍 LMC_PacDrive S | SERCOSIII 🗙 🎬 DRV_LM | Axis1 🔌 Mechatronic data  |
|-------------------------------------------------------|------------------------------------|----------------------|---------------------------|
| - DIA LING_LinMot_AxisModule_1V1_Example              |                                    |                      |                           |
| = 😔 🗍 LMC_PacDrive [connected] (PacDrive LMC 300/400/ | Parameter                          | Туре                 | Current Value             |
| Mechatronic data                                      | 🖃 🚞 Common                         |                      |                           |
| Device Addressing                                     | 🖉 🖗 Name                           | STRING(40)           | 'SERCOSIII'               |
| 🗠 🛃 Message logger                                    | VycleTime                          | DINT(10000004000000) | 2000000                   |
| PLC Logic                                             | 🖉 🕸 Topology                       | Enumeration of DINT  | line P1 / 1               |
| 🗄 💮 Application [run]                                 | ScannedDevices                     | DINT                 | 1                         |
| LE_Axis (Log. Encoder)                                | UsedDevices                        | DINT                 | 1                         |
| VME_Enc (Virt. Master Encoder)                        | LastDeviceP1                       | STRING(40)           | * ·                       |
| 😑 😳 S SERCOSIII (Sercos Master)                       | LastDeviceP2                       | STRING(40)           | * ·                       |
| 🖓 🚰 DRV_LMAxis1 (SERCOS Drive)                        | 🗐 🗀 Phase control                  |                      |                           |
| 🗉 😳 📢 DQG_DigitalOut (Digital Outputs)                | 🖉 🔷 State                          | Enumeration of DINT  | Phase 4 / 4               |
| 🗉 😏 🎉 DIG_DigitalIn (Digital Inputs)                  | 🖉 🖗 PhaseSet                       | DINT(04)             | 4                         |
| IPG_TPIn_3 (Touch Probe Inputs)                       | PhaseUpCounter                     | UDINT                | 10                        |
| 😔 🔶 AI_0 (Analog Input)                               | 🗐 🗀 Identification                 |                      |                           |
| - 😔 🔶 AI_1 (Analog Input)                             | StaticAddressCount                 | UINT(01007)          | 0                         |
| 😔 🐓 AQ_0 (Analog Output)                              | 🖤 < NetID                          | STRING(15)           | '172.20.0.0'              |
| 😔 🐓 AQ_1 (Analog Output)                              | NetIDOffsetC2C                     | STRING(15)           | '0.2.0.0'                 |
| • • - • •                                             | MasterIPAddress                    | STRING(15)           | '172.20.0.1'              |
|                                                       | MasterSubnetmask                   | STRING(15)           | '255.255.252.0'           |
|                                                       | IPAddressRangeStatic               | STRING(31)           | 'no staticaddresses'      |
| < >>                                                  | IPAddressRangeDynamic              | STRING(31)           | '172.20.0.2-172.20.3.240' |

 Einstellungen in LinMot-Talk - Nun muss die IP-Adresse in den gleichen Bereich festgelegt werden wie die MasterIPAddress auf der Steuerung. Die Einstellungen können entweder mit dem USB-RS232 Konverter (0150-2473) oder mit dem Vorgehen in Kapitel <u>Einloggen über SercosIII (PC To Drive)</u> vorgenommen werden.

Die Konfiguration über den Master wird von Schneider nicht unterstützt, da im SERCOS Drive Objekt keine IP-Adresse vorgeben werden kann.

| LinMot-Talk 6.6                                                                                        |      |                                                                                                    |                                                                                                    |                                                                                                |                                                                                                    |  |
|----------------------------------------------------------------------------------------------------|------|----------------------------------------------------------------------------------------------------|----------------------------------------------------------------------------------------------------|------------------------------------------------------------------------------------------------|----------------------------------------------------------------------------------------------------|--|
| Datei Suche Drive Services E                                                                           | Eins | tellungen Fenster Tools Handbü                                                                                                    | cher Hilfe                                                                                                    |                                                                                                |                                                                                                    |  |
| 🛅 t 🕽 🕀 🖃 🔗                                                                                            | 9    | 🛛 🛃 Unnamed on COM4 (USER)                                                                                                    |                                                                                                    | > 📕 🔶   DEF 🚦                                                                                  | 📕 💐                                                                                                    |  |
| Project Unnamed on COM4 (USER) Control Panel Control Parameters Cos Cos Cos Cos Cos Cos Cos Cos Cos Co |      | Name IP Configuration Mode Static IP address 1st Byte Static IP address 2nd Byte Static IP address 3rd Byte Static IP address 4th Byte Netmask 1st Byte Netmask 2nd Byte Netmask 3rd Byte Netmask 3rd Byte Static Default Gateway IP 1st Byte Static Default Gateway IP 2nd Byte | Value<br>Use static IP Ad<br>172<br>20<br>0<br>2<br>255<br>255<br>255<br>255<br>255<br>252<br>0<br>172<br>20<br>0 | Raw Data<br>0002h<br>ACh<br>14h<br>00h<br>02h<br>FFh<br>FFh<br>FCh<br>00h<br>ACh<br>14h<br>00h | <ul> <li>C</li> <li>UPID</li> <li>2250h</li> <li>2252h</li> <li>2253h</li> <li>2254h</li> <li>2257h</li> <li>2258h</li> <li>2259h</li> <li>2254h</li> <li>2250h</li> <li>2250h</li> <li>2250h</li> <li>2250h</li> <li>2250h</li> </ul> |  |
| Sold Dennied                                                                                           |      | Static Default Gateway IP 4th Byte                                                                                                    | 1                                                                                                    | 01h                                                                                            | 225Fh                                                                                                    |  |

LinMot®

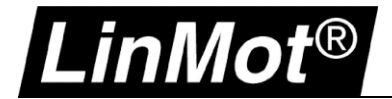

- 3. Einstellungen auf dem PC Die Verbindung kann mit folgendem Befehl vom Rechner in den Bereich 172.20.000.xxx durchgeroutet werden.
  - a) Eingabeaufforderung (CMD) mit Administrationsrechten starten
  - b) Route hinzufügen:

|      | route add 172.0.0.0 mask 255.0.0.0 10.3.199.6      |
|------|----------------------------------------------------|
| oder | route add 172.20.0.0 mask 255.255.0.0 10.3.199.6   |
| oder | route add 172.20.0.0 mask 255.255.252.0 10.3.199.6 |

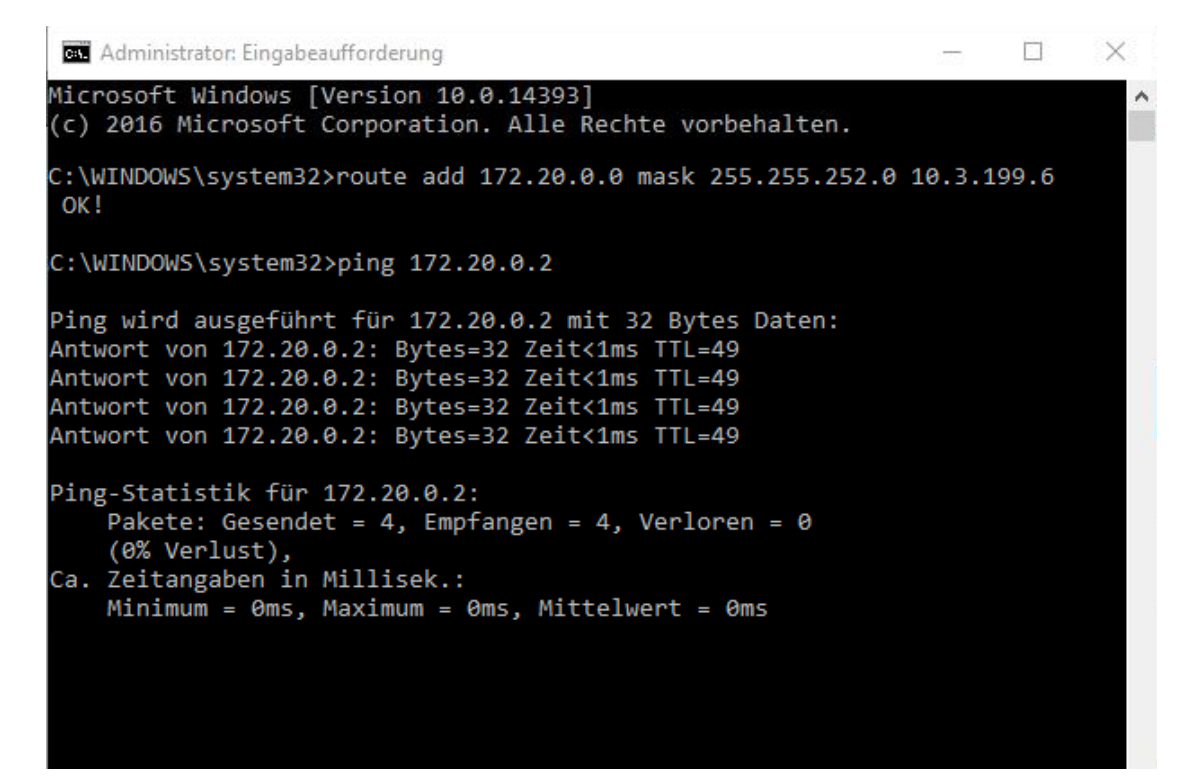

## i

#### Hinweis:

Der Befehl "route add" für eine neue Route in die Netzwerkroutingtabelle und ist aktiv bis zum nächsten Neustart des Computers. Der Befehl wie Beispiel setzt sich aus folgenden Komponenten zusammen:

route add "Destination – EoE IP Bereich" mask "Subnet mask" "Gateway – IP of PLC Ethernet Port"

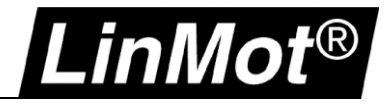

#### 5.4 Einloggen über Sercos III (PC To PLC) mit Bosch IndraLogic / IndraMotion

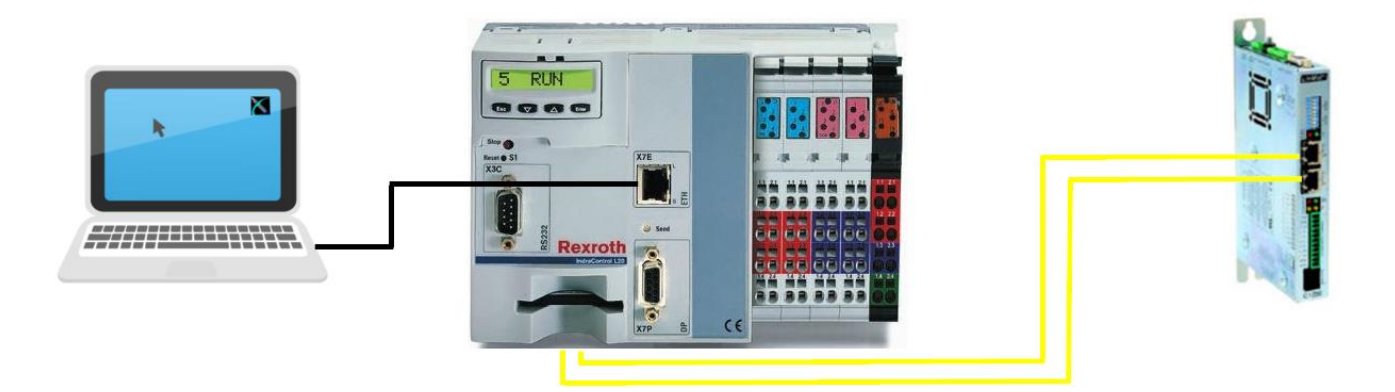

1. Sobald die Steuerung eingerichtet, kann im Projektpfad mit der rechten Maustaste die «Communication -> Gateway» geöffnet werden:

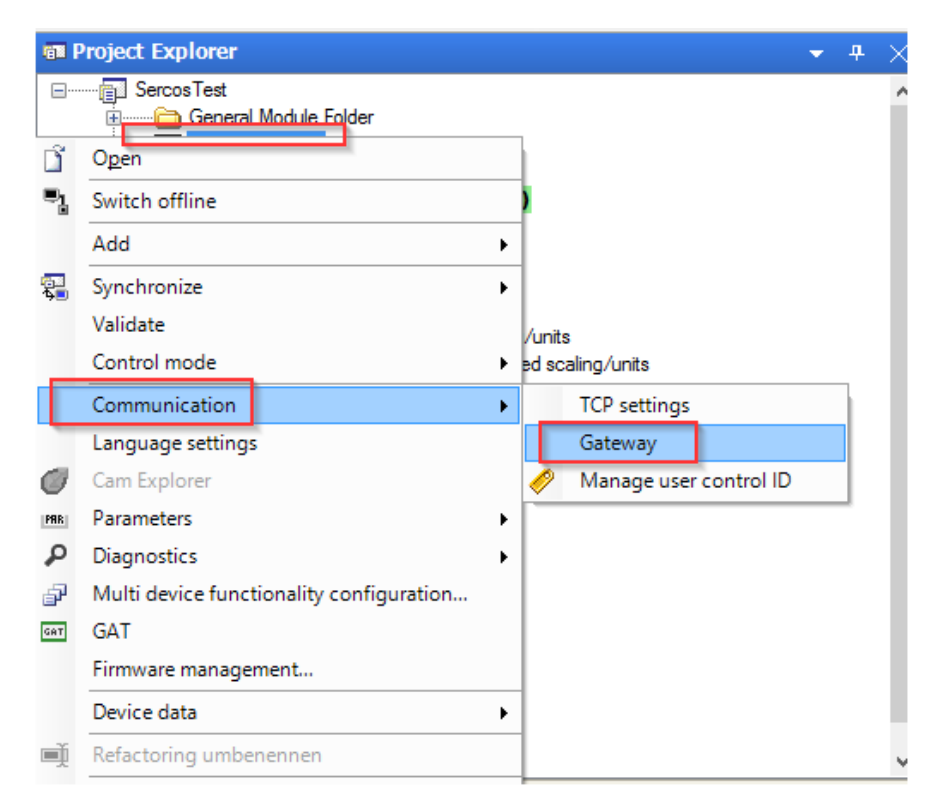

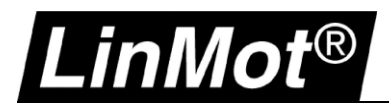

2. Die IP- Adresse wird unter Engineering angezeigt:

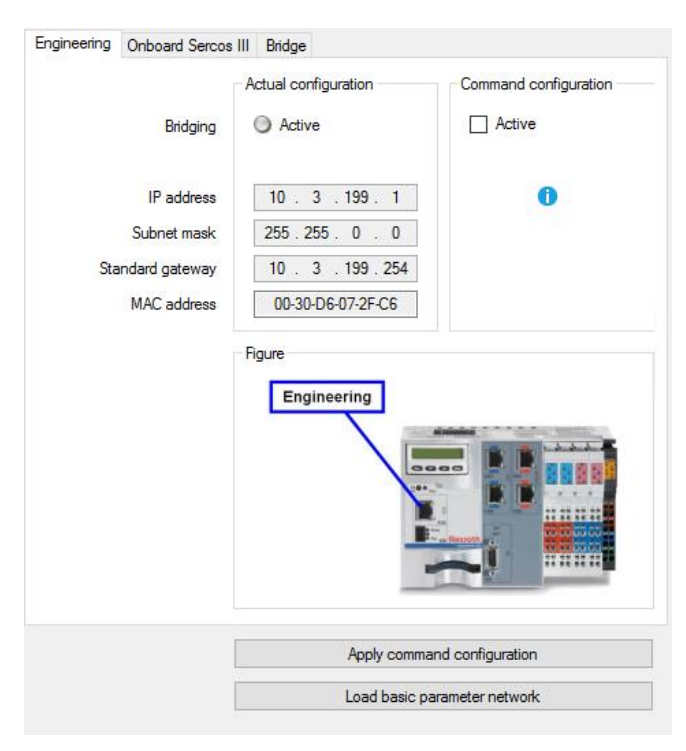

3. Onboard Sercos III – Einstellungen

| Engineering Onboard Serce                                        | os III Bridge                                                   |                       |
|------------------------------------------------------------------|-----------------------------------------------------------------|-----------------------|
| Bridging<br>Auto address generation<br>IP address<br>Subnet mask | Actual configuration <ul> <li>Active</li> <li>Active</li> </ul> | Command configuration |
| MAC address                                                      | 00-60-34-02-DE-BD                                               |                       |
|                                                                  | Apply comm                                                      | and configuration     |
|                                                                  | Load basic p                                                    | arameter network      |

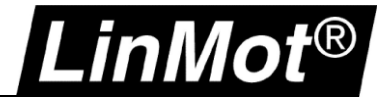

4. Bridge- Einstellungen

| Engineering Onboard Sercos | III Bridge           |                       |
|----------------------------|----------------------|-----------------------|
|                            | Actual configuration | Command configuration |
| Auto address generation    | Active               | Active                |
| IP address                 | 172 . 31 . 254 . 254 | 172 . 31 . 254 . 254  |
| Subnet mask                | 255.255.0.0          | 255 . 255 . 0 . 0     |
| MAC address                | 00-60-34-02-DE-BD    |                       |
|                            |                      |                       |
|                            | Apply comman         | d configuration       |
|                            | Load basic par       | ameter network        |

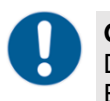

## Gebot:

Die Onboad Sercos III und Bridge Einstellungen werden normallerweise automatisch während der Erstellung des Projekts erstellt.

5. Unter "Onboard Sercos III" muss "Apply command configuration" angewählt werden. Damit wird die IP Adresse dem Sercos Gerät zugewiesen.

| Engineering | Onboard Sercos | s III Bridge          |                       |
|-------------|----------------|-----------------------|-----------------------|
|             |                | Actual configuration  | Command configuration |
|             | Bridging       | Active                | Active                |
| Auto addre  | ess generation | Active                | Active                |
|             | IP address     |                       | 172 . 16 . 254 . 254  |
|             | Subnet mask    |                       | 255 . 255 . 255 . 0   |
|             | MAC address    | 00-60-34-02-DE-BD     |                       |
|             |                | Figure Onboard sercos |                       |
|             |                | Apply comma           | and configuration     |

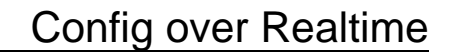

Anschliessend wird die Route vom PC über die Steuerung zum SERCOS Drive hinzugefügt, zum Beispiel:

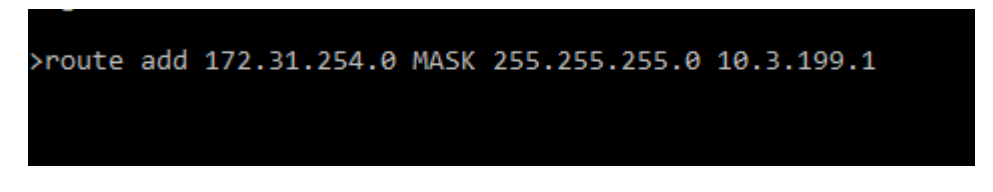

Mit "route add" in der Konsole wird eine neue Route auf dem PC (10.3.199.1) definiert, um einen Zugriff über den Sercos III Adressenbereich zu erlauben, um den Servo Drive (172.31.254.0) zu erreichen.

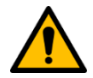

#### Achtung:

.inMot®

Die Route wird nur temporär angelegt und wird nach einem Neustart des PC's wieder gelöscht. In dem Falls muss die Route erneut definiert werden. Für eine permanente Route kann der Befehl mit einem -p ergänzt werden: (route add 172.31.254.0 MASK 255.255.255.0 10.3.199.1 -p)

6. Anschliessend kann eine Verbindung mit dem LinMot Drive über Ethernet mit LinMot-Talk aufgebaut werden. Damit eine Verbindung zustande kommt, muss die IP- Adresse des Drives angeben werden:

| Login                     | ×                                                                                 |
|---------------------------|-----------------------------------------------------------------------------------|
| Configuration Interface:  | <ul> <li>○ RS232</li> <li>○ CAN</li> <li>● ETHERNET</li> <li>○ OFFLINE</li> </ul> |
| IP Address: 172 .         | 31 . 254 . 1                                                                      |
| Login ID: user            |                                                                                   |
| Password:                 |                                                                                   |
| Scan Blink                | OK Cancel                                                                         |
| Open Object Inspector aft | ter Login                                                                         |

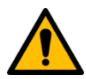

#### Achtung:

Suchen über Ethernet wird in diesem Falle nicht unterstützt.

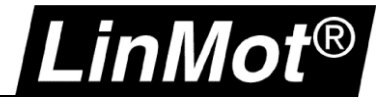

7. Die IP- Adresse wird im Sercos properties Fenster angegeben:

| SercosTest<br>Bus diagnostics<br>- Control | s I/O di | agnostics Settings    | <b>☆ ▼ ♥ ▼ (0)</b> |                       |              |  |
|--------------------------------------------|----------|-----------------------|--------------------|-----------------------|--------------|--|
| Bus diagnostics<br>- Control               | s I/O di | agnostics Settings    |                    |                       |              |  |
| Control                                    |          |                       |                    |                       |              |  |
|                                            |          |                       |                    |                       |              |  |
| Sercos phas                                | se P4    |                       |                    |                       |              |  |
| Cycle time                                 |          |                       |                    |                       |              |  |
| Topology                                   | Addr.    | Device identification | Error counter      | Diagnostics           | IP address   |  |
|                                            |          | Control port X7E1     | 00002              |                       |              |  |
| 1 1                                        | 1 0      | 150-1887 ()           | P1:00002; P2:00002 | No Erorrs or Warnings | 172.31.254.1 |  |
|                                            | C        | Control port X7E2     | 00002              |                       |              |  |

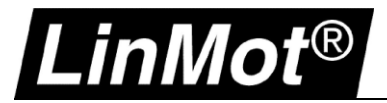

### 6 POWERLINK

#### 6.1 Kompatibilität

| Servo Drive        | Firmware-Version                                       |
|--------------------|--------------------------------------------------------|
| C1250-PL-XC-0S-000 | LinMot-Talk 6 Version 6.9 Build 20190605-IM oder neuer |
| C1250-PL-XC-1S-000 | LinMot-Talk 6 Version 6.9 Build 20190605-IM oder neuer |
| C1450-PL-XC-0S-000 | LinMot-Talk 6 Version 6.9 Build 20190605-IM oder neuer |
| C1450-PL-XC-1S-000 | LinMot-Talk 6 Version 6.9 Build 20190605-IM oder neuer |
| E1250-PL-UC        | More details in chapter Configuration ETH Port         |
| E1450-PL-QN-0S     | More details in chapter Configuration ETH Port         |
| E1450-PL-QN-1S     | More details in chapter Configuration ETH Port         |

#### 6.2 Login über POWERLINK NAT

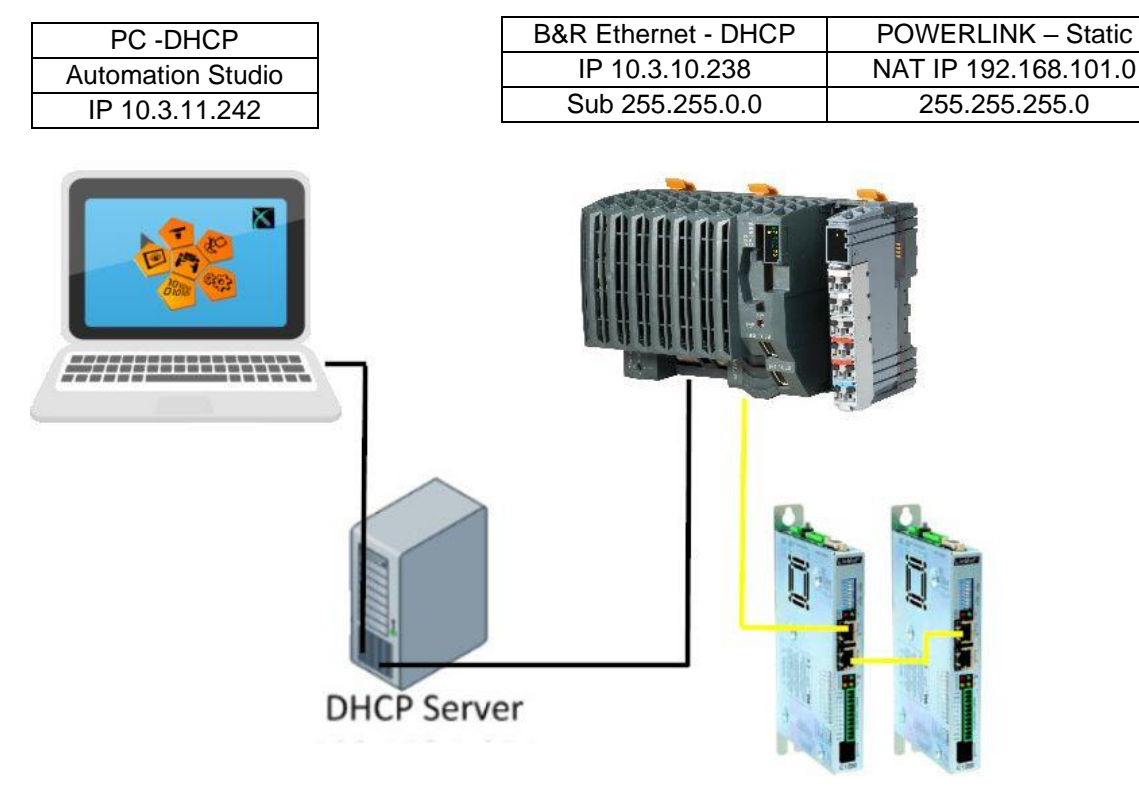

| Servo Drive 1 – Node1 | Servo Drive 2 – Node2 |
|-----------------------|-----------------------|
| NAT IP 192.168.101.1  | NAT IP 192.168.101.2  |
| 255.255.255.0         | 255.255.255.0         |

Das POWERLINK NAT (Network Address Translator) konvertiert die POWERLINK IP in eine globale Adresse. Jeder Teilnehmer kann damit einmalig adressiert werden. Die NAT IP Adresse setzt sich aus der POWERLINK NAT subnet Adresse und die letzte Position wird mit der Knotenadresse ersetzt. Zum Beispiel der Teilnehmer mit der Knotennummer **17** erhält dann eine NAT IP Adresse von 192.168.101.**17** 

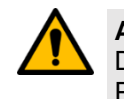

#### Achtung:

Die Einstellungen ist verfügbar in der Automation Runtime A2.90 und neuer, im Operation Mode POWERLINK V2

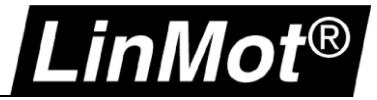

#### 6.3 POWERLINK NAT Einstellung im Automation Studio

 <sup>1</sup> X20CP1584.IF3 [Configuration]

 ×
 <sup>1</sup> Sample\_Linear\_ST::Main\_Linear.st [Structured Text]

 <sup>1</sup> Sample\_LM::Sample\_LM.pvm [Watch]

 <sup>1</sup> Sample\_Rotary\_EC02\_ST::Main\_Rotary.st

 <sup>1</sup> Sample\_LM::Sample\_LM::Sample\_Sample\_LM::Sample\_LM::Sample\_LM::Sample\_LM::Sample\_LM::Sample\_LM::Sample\_LM::Sample\_LM::Sample\_LM::Sample\_LM::Sample\_LM::Sample\_LM::Sample\_LM::Sample\_LM::Sample\_LM::Sample\_LM::Sample\_LM::Sample\_LM::Sample\_LM::Sample\_LM::Sample\_LM::Sampl

| Name                                         | Value                                 | Unit | Description                            |
|----------------------------------------------|---------------------------------------|------|----------------------------------------|
| 🖻 📲 IF3                                      |                                       |      |                                        |
| Module type                                  | Type 4                                |      | Indicates module features              |
| 🚊 📲 Operating mode                           | POWERLINK V2                          |      |                                        |
| 📦 MTU size                                   | 300                                   |      |                                        |
|                                              | 100 MBit half dupl                    |      |                                        |
| 🚊 🗤 🚰 POWERLINK parameters                   |                                       |      |                                        |
| Activate POWERLINK communication             | on                                    |      |                                        |
|                                              | <interfaceaddress></interfaceaddress> |      |                                        |
| 🗄 🚥 🚰 Host names                             |                                       |      |                                        |
| 🖉 Cycle time                                 | 800                                   | μs   |                                        |
| ····· 🖗 Multiplexing prescale                | 8                                     |      |                                        |
| 🗄 🛶 🚰 Mode                                   | managing node                         |      |                                        |
| 🛱 🔤 🚰 Advanced                               |                                       |      |                                        |
| 🗄 🚰 Node definition                          | set explicitely                       |      |                                        |
| 🔤 🖗 Node number                              | 240                                   |      |                                        |
| 🖗 Asynchronous timeout                       | 25                                    | μs   |                                        |
| 🖗 Asynchronous Slots per cycle               | 1                                     |      |                                        |
| 🖗 Data transfer restricted to active station | off                                   |      |                                        |
| Q Optimization                               | minimal latency                       |      |                                        |
| 🖗 Basic Ethemet in Service Mode              | Basic Ethernet dis                    |      |                                        |
| POWERLINK NAT subnet                         | 192.168.101.0                         |      | Last number should be 0 and is ignored |
| 🗄 🚥 🚰 Cycle loss limit                       | automatically                         |      | Modify error tolerance of the network  |
| 🗄 🚰 Broadcast channels                       |                                       |      |                                        |
| En Channel 1                                 |                                       |      |                                        |

#### 6.3.1 Eintragen der Route in den Online Settings

#### Die Route muss auf die IP der Steuerung eingetragen werden.

| 🖕 🅾 🍰 🤣 🕔 🔕 👬 🔢 4             | •                    |                           |                           |                          |                                |
|-------------------------------|----------------------|---------------------------|---------------------------|--------------------------|--------------------------------|
| Ethernet Serial Modern Remote |                      |                           |                           |                          |                                |
| Connection<br>name            | Use in active config | Source INA<br>node number | Destination<br>IP address | Destination<br>host name | Destination INA<br>node number |
| 👍 X20CP1584                   | ✓                    | 1                         | 10.3.10.238               |                          |                                |
| 👍 ARsim_TCPIP                 |                      | 1                         | 127.0.0.1                 |                          |                                |
| 👍 ARwin                       |                      | 1                         | 192.168.0.2               |                          |                                |
| 👍 TCPIP                       |                      | 1                         |                           |                          | 2                              |

#### 6.4 Einstellungen am PC

Die Verbindung muss mit folgendem Befehl vom PC in den NAT- Bereich 192.168.xxx.xxx durchgeroutet werden.

- 1. Eingabeaufforderung (CMD) mit Administrationsrechten starten
- Route hinzufügen: route add 192.0.0.0 mask 255.0.0.0 10.3.10.238
   route add 192.168.0.0 mask 255.255.0.0 10.3.10.238
   route add 192.168.101.0 mask 255.255.255.0 10.3.10.238

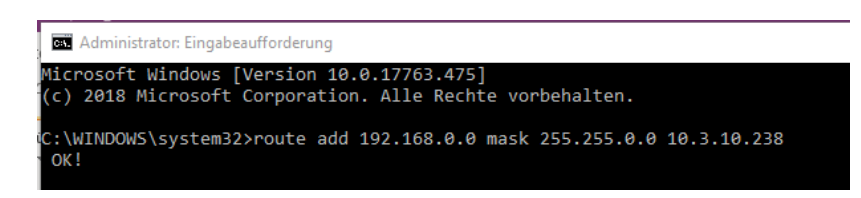

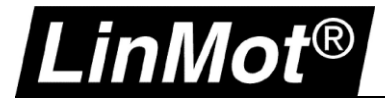

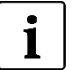

#### Hinweis:

Der Befehl "route add" für eine neue Route in die Netzwerkroutingtabelle und ist aktiv bis zum nächsten Neustart des Computers. Der Befehl wie Beispiel setzt sich aus folgenden Komponenten zusammen:

route add "Destination – NAT IP Bereich" mask "Subnet mask" "Gateway – IP of PLC Ethernet Port"

#### 6.5 Login mit LinMot-Talk

Öffnen der LinMot-Talk Software und Datei-> Einloggen/Offline öffnen.

| ile                |                                                         |                   |                                                                                                    |                              |   |
|--------------------|---------------------------------------------------------|-------------------|----------------------------------------------------------------------------------------------------|------------------------------|---|
|                    | Search                                                  | Drive             | Services                                                                                                    | Options                      | ; |
|                    | Login/Op                                                | en Offl           | ine                                                                                                    | Strg+L                       |   |
|                    | Create Of                                               | fline             |                                                                                                    |                              |   |
|                    | Scanning                                                | (with C           | ANusb)                                                                                                    | Strg+k                       | ( |
|                    | Scanning (via Ethernet) Strg+E                          |                   |                                                                                                    |                              |   |
|                    | Logout                                                  |                   |                                                                                                    | Strg+7                       |   |
| 2                  | Import                                                  |                   |                                                                                                    | Strg+Alt+                    |   |
|                    | Export                                                  |                   | 5                                                                                                    | Strg+Alt+E                   |   |
|                    | Save All                                                |                   |                                                                                                    |                              |   |
| ÷                  | Save Logi                                               | n                 |                                                                                                    |                              |   |
| +‡                 | Open Log                                                | in                |                                                                                                    |                              |   |
| 3                  | Print                                                   |                   |                                                                                                    | Strg+P                       |   |
| ₿                  | Install Firr                                            | nware.            | . 9                                                                                                    | Strg+Alt+F                   |   |
|                    | New                                                     |                   |                                                                                                    |                              |   |
|                    | Exit                                                    |                   |                                                                                                    | Strg+>                       | ( |
| ogin               |                                                         |                   |                                                                                                    |                              |   |
| Cor                | figuration Inte                                         | ·                 | 0.00                                                                                                    | 000                          |   |
|                    |                                                         | alace.            | OR                                                                                                    | 232                          |   |
|                    |                                                         | anace.            | 004                                                                                                    | N<br>N                       |   |
|                    |                                                         | arace.            | <ul> <li>○ C4</li> <li>○ E1</li> <li>○ DE</li> </ul>                                                                                                    | N<br>HERNET                  |   |
| IP/                | \ddrass;                                                | 192               | 0 H:<br>0 C4                                                                                                    | N<br>THERNET                 |   |
| IP /               | Address:                                                | 192               | ○ FX<br>○ C4<br>● E1<br>○ 0F<br>. 168 . 101                                                                                                    | x232<br>N<br>HERNET<br>FLINE |   |
| IP /               | Address:<br>in ID:                                      | 192<br>USE        | C4     C4     O     C4     O     O     C4     O     C4     O     C4     O     O     C4     O     O     C4     O     O   | N<br>N<br>FLINE              |   |
| IP /<br>Log<br>Pas | Address:<br>in ID:<br>sword:                            | 192<br>USE        | () HS     () C4     () C4     ( | N<br>HERNET<br>FLINE         |   |
| IP /<br>Log<br>Pas | Address;<br>in ID:<br>sword:<br>ean Bl                  | 192<br>USE        | 0 HS<br>0 C2                                                                                                    | N<br>HERNET<br>FLINE         |   |
| IP /<br>Log<br>Pas | Address:<br>in ID:<br>sword:<br>van BI<br>Open Object I | 192<br>USE        | 0 H3<br>0 C2<br>0 E1<br>0 OF<br>. 168 . 101<br>R<br>0K<br>after Login                                                                                                    | IN HERNET<br>FLINE           |   |
| IP /<br>Log<br>Pas | Address:<br>in ID:<br>sword:<br>:an BI<br>Open Object I | 192<br>USE<br>ink | 0 K<br>0 C2<br>0 E1<br>0 OF<br>. 168 . 101<br>R<br>OK<br>after Login                                                                                                    | IN HERNET                    |   |
| IP /<br>Log<br>Pas | Address:<br>in ID:<br>sword:<br>xan BI<br>Open Object I | 192<br>USE        | 0 K<br>0 C4<br>0 E1<br>0 OF<br>. 168 . 101<br>R<br>0K<br>after Login                                                                                                    | N<br>HERNET<br>FLINE         |   |

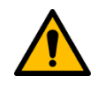

#### Achtung:

Die Route wird nur temporär angelegt und wird nach einem Neustart des PC's wieder gelöscht. In dem Fall muss die Route erneut definiert werden. Für eine permanente Route kann der Befehl mit einem **-p** ergänzt werden: (route add 192.168.101.0 mask 255.255.255.0 10.3.10.238 -p)

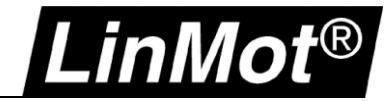

## 7 Configuration ETH Port

#### 7.1 Kompatibilität

| Servo Drive                | Ab Firmware-Version      |
|----------------------------|--------------------------|
| E1250-xx-UC                | Alle Interface Versionen |
| E1450-xx-QN-0S (V1 und V2) | Alle Interface Versionen |
| E1450-xx-QN-1S (V1 und V2) | Alle Interface Versionen |

#### 7.2 Einloggen mit dynamischer IP- Adresse (erste Mal)

#### 7.2.1 Servo Drive E1250/ E1450

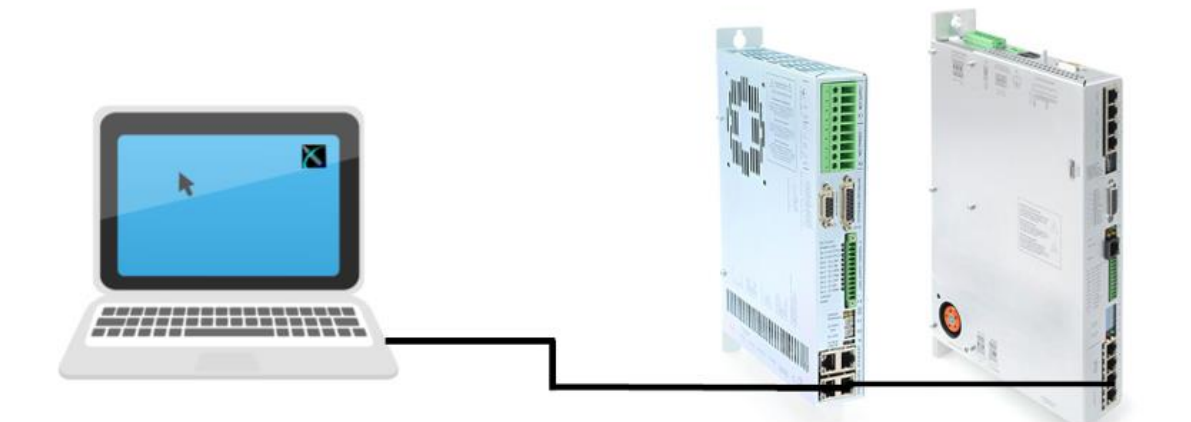

| X15 - X16 | Config Ethernet | t 10/100 Mbit/s                                                                                                    |
|-----------|-----------------|----------------------------------------------------------------------------------------------------|
|           | X15<br>X16      | Internal 2-Port 10BASE-T and 100BASE-TX Ethernet Switch with Auto MDIX.<br>LEDs on the lower side of the device indicate "Link/Activity" per port, the upper ones<br>are not used. |
| RJ-45     |                 |                                                                                                    |

#### 7.2.1.1 DHCP und APIPA (Standard Einstellungen)

Die Netzwerkeinstellungen im LinMot Servo Drive ist standardmässig auf DHCP eingestellt. Falls kein DHCP-Server im Netzwerk antwortet, wird dem Drive automatisch eine Adresse zugewiesen (APIPA- Automatic Private IP Adressing). Auf diesem Weg wird dem Drive automatisch eine Adresse im Bereich von 169.254.0.1 bis 169.254.255.254 (Subnet Mask 255.255.0.0) zugewiesen.

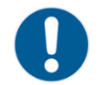

Gebot:

Die Vergabe der IP- Adresse braucht etwas Geduld und kann bis zu einer Minute dauern.

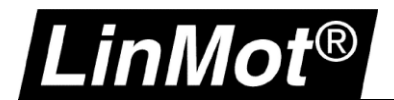

1. Prüfen der Ipv4- Einstellungen auf dem Rechner:

| Eigenschaften von Ethernet 6 X                                                                                                    | Eigenschaften von Internetprotokoll, Version 4 (TCP/IPv4)                                                                                  |
|----------------------------------------------------------------------------------------------------|----------------------------------------------------------------------------------------------------|
| Netzwerk Freigabe                                                                                                    | Allgemein Alternative Konfiguration                                                                                                    |
| Verbindung herstellen über: The additional state of the state of the s | IP-Einstellungen können automatisch zugewiesen werden, wenn das<br>Netzwerk diese Funktion unterstützt. Wenden Sie sich andernfalls an den |
| Konfigurieren<br>Diese Verbindung verwendet folgende Elemente:                                                                                                    | Netzwerkadministrator, um die geeigneten IP-Einstellungen zu beziehen.                                                                     |
| QoS-Paketplaner                                                                                                    | O Folgende IP-Adresse verwenden:                                                                                                    |
| Internetprotokoll, Version 4 (TCP/IPv4)                                                                                                    | IP-Adresse:                                                                                                    |
|                                                                                                    | Subnetzmaske:                                                                                                    |
| ✓ Internetprotokoll, Version 6 (TCP/IPv6)                                                                                                    | Standardgateway:                                                                                                    |
| Antwort fur Verbindungsschicht-I opologieerkennung     E/A-Treiber für Verbindungsschicht-Topologieerkennur                                                                                                    | DNS-Serveradresse automatisch beziehen                                                                                                    |
| < >                                                                                                    | Folgende DNS-Serveradressen verwenden:                                                                                                    |
| Installieren Deinstallieren Eigenschaften                                                                                                    | Bevorzugter DNS-Server:                                                                                                    |
| Beschreibung<br>TCP/IP, das Standardorotokoll für WAN-Netzwerke, das den                                                                                                    | Alternativer DNS-Server:                                                                                                    |
| Datenaustausch über verschiedene, miteinander verbundene<br>Netzwerke ermöglicht.                                                                                                    | Einstellungen beim Beenden überprüfen                                                                                                    |
|                                                                                                    | Erweitert                                                                                                    |
| OK Abbrechen                                                                                                    | OK Abbrechen                                                                                                    |

2. In der LinMot-Talk Software den Suchvorgang starten Datei -> Suchen über Ethernet:

| Choose the Interface | e                              |                    |          | $\times$ |
|----------------------|--------------------------------|--------------------|----------|----------|
| Interface:           |                                |                    |          |          |
| ASIX AX88179 USB     | 3.0 to Gigabit Ethernet Adapte | r - 169.254.247.89 |          | ~        |
| Send To:             |                                |                    |          |          |
| All Groups           | ◯ Group Number.                | 0                  |          |          |
|                      |                                |                    | Continue | Cancel   |

Alle angeschlossenen LinMot Servo Drives werden in der Liste angezeigt:

| 📉 Login | I              |                   |        |            |                       | -     |              | ×  |
|---------|----------------|-------------------|--------|------------|-----------------------|-------|--------------|----|
| State   | IP Address     | MACID             | Group  | Drive Name | Device Type           | Rele  | ease Info    |    |
| 🖂 🚝     | 169.254.21.177 | 00:1A:4E:00:0C:58 | 11     | Master     | E1250-EC-UC/V1RE      | 6.6 B | uild 201704: | 10 |
|         |                |                   |        |            |                       |       |              |    |
| <       |                |                   |        |            |                       |       |              | >  |
| Scan    | Again Blin     | k Selected Show   | v Help |            | Login All Login Selec | ted   | Abort        |    |

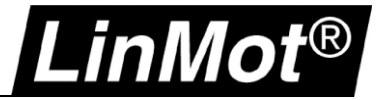

#### 7.3 Einloggen mit fixer IP- Adresse

Zuerst muss mit der dynamischen IP- Adresse eingeloggt werden und anschliessend kann mittels LinMot-Talk Konfigurationssoftware eine fixe IP- Adresse dem Drive zugewiesen werden. Parameters/OS/Communication/Ethernet Configuration/IP Configuration

#### 👗 LinMot-Talk 6.6

File Search Drive Services Options Window Tools Manuals Help

| 🛅 📩 🗔 🕀 🖃 😂 🖥 🎒 🎒 🕌 Master, IP: 10.3.11.219 (USE | ER) 🛛 🗸 😨 🕨 🗖 🔶 🛛                  | 🔢 🕺 🖓 🖬 💐             | 0 🟚 🔺 🗗 🗈 | 2     |        |
|--------------------------------------------------|------------------------------------|-----------------------|-----------|-------|--------|
| 🗃 Project<br>V 🚝 Maxter IP: 10.3.11.219 (USEB)   | ü                                  |                       | 🗸 🗶 🕑     |       |        |
| Control Panel                                    | Name                               | Value                 | Raw Data  | UPID  | Туре   |
| V 🔚 Parameters                                   | 🔚 IP Configuration Mode            | Use static IP Address | 0002h     | 020Ah | UInt16 |
| Y 🗐 OS 🗾 🚽                                       | Static IP address 1st Byte         | 192                   | COh       | 0074h | UInt8  |
| > 😑 Hardware                                     | Static IP address 2nd Byte         | 168                   | A8h       | 0075h | UInt8  |
| > 😑 Software                                     | Static IP address 3rd Byte         | 1                     | 01h       | 0076h | UInt8  |
| > E Parameter Trees                              | Static IP address 4th Byte         | 2                     | 02h       | 0077h | UInt8  |
|                                                  | Netmask 1st Byte                   | 255                   | FFh       | 0201h | UInt8  |
| El RS-232/RS485 Configuration                    | Netmask 2nd Byte                   | 255                   | FFh       | 0202h | UInt8  |
|                                                  | Netmask 3rd Byte                   | 255                   | FFh       | 0203h | UInt8  |
|                                                  | Netmask 4th Byte                   | 0                     | 00h       | 0204h | UInt8  |
|                                                  | Static Default Gateway IP 1st Byte | 0                     | 00h       | 0206h | UInt8  |
| Special Function Parameters                      | Static Default Gateway IP 2nd Byte | 0                     | 00h       | 0207h | UInt8  |
| > I Motion Control SW                            | Static Default Gateway IP 3rd Byte | 0                     | 00h       | 0208h | UInt8  |
| > 🔄 EtherCAT Intf                                | Static Default Gateway IP 4th Byte | 0                     | 00h       | 0209h | UInt8  |

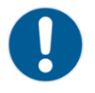

#### Gebot:

Servo Drive E1450 – Der Schalter S5.5 muss ausgeschaltet sein (OFF), sonst wird die Eingabe der IP Configuration Modes ignoriert.

| S5                                 | Bus Te | Bus Termination / Analn2 Pull Down                                                                                                    |  |  |  |  |  |
|------------------------------------|--------|----------------------------------------------------------------------------------------------------|--|--|--|--|--|
| 6<br>5<br>4<br>3<br>2<br>1<br>> ON | S5     | Switch 6: Override Configuration Ethernet to DHCP<br>Switch 5: Bootstrap: Must be off for normal operation<br>Switch 4: CAN termination on ME (120R between pin 7 and 8 on X10/X11) on/off<br>Switch 3: CAN termination on CMD (120R between pin 7 and 8 on X7/X8) on/off<br>Switch 2: Termination resistor for RS485 on CMD (120R between pin 1 and 2 on X7/X8) on/off<br>Switch 1: AnIn2 pull down (4k7 Pull down on X4.4). Set to ON, if X4.4 is used as digital output.<br>Factory setting: all switches "on" except S5.5 (Bootstrap) and S5.6 (Override to DHCP) |  |  |  |  |  |

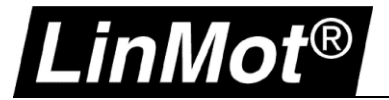

#### 7.4 Troubleshooting mit Konfiguration ETH

#### 7.4.1 Keine Kommunikation mit E1250/ E1450-PN

Config Ethernet und Config über RT Ethernet sind beide bei PROFINET auf den endsprechenden Geräten verfügbar, was zu Problemen führen kann, wenn die Telegramme über beide Verbindungen gesendet werden.

Falls das Config Ethernet Kabel eingesteckt ist, werden alle Verbindungen über diesen Port exklusiv behandelt. Die Config over RT ETH Verbindung steht dann nicht mehr zu Verfügung.

Falls bei einem Neustart des Geräts alle Kabel vom Config Ethernet Interface getrennt sind, ist das Config über RT ETH aktiviert.

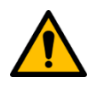

Achtung: LinMot-Talk 6.6 Build 20170704 mit Geräten E1250/ E1450 sollten die Release Notes geprüft werden.

#### 7.4.2 Zurücksetzen aller Parameter auf Standardeinstellung

Mit E1200 und E1400 können alle Parameter ohne die LinMot-Talk Software auf deren Standardwert zurückgesetzt werden. Dazu sind die nachfolgenden Schritte zu beachten:

- 1. Servo Drive Power ausschalten (24VDC)
- 2. Beide ID Schalter auf F stellen (0xFF)
- 3. Servo Drive Power einschalten. Die Error and Warn LED sollten abwechselnd mit ~4Hz blinken
- 4. Beide ID Schalter auf 0 stellen (0x00)
- 5. Warten bis Warn and EN LED gleichzeitig mit ~2Hz blinken
- 6. Servo Drive Power aus- und wieder einschalten

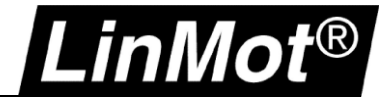

#### 7.5 LinMot WebUI

Mittels Internet- Browser kann der Status der Achse angezeigt werden. Als Variablen stehen folgende Informationen zur Verfügung.

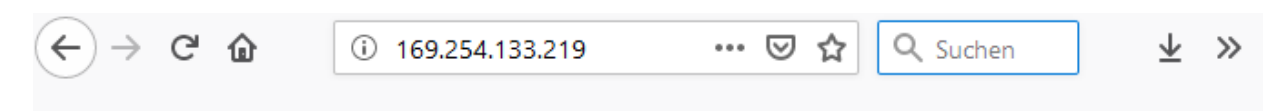

# LinMot<sup>®</sup> E1250-PL-UC/V1RC

Controller Name: Support Serial Number: 1760.4HT.019 Article Number: 0150-1760 Firmware Release: 6.9 Build 20190605

#### Status Monitoring

| Name                 | Value   | Unit  |
|----------------------|---------|-------|
| Status Word:         | 0x50FA  | -     |
| Warn Word:           | 0x80    | -     |
| State Var:           | 0x464   | -     |
| Actual Position:     | 0       | 0.1µm |
| Demand Position:     | 0       | 0.1µm |
| Demand Current:      | 0       | mA    |
| Operating Hours:     | 24365   | h     |
| Operating Sub Hours: | 2084255 | ms    |

#### X4 I/O State

| X4.3  | 💽 X4.4       |   |
|-------|--------------|---|
| X4.5  | 💽 X4.6       | 0 |
| X4.7  | 💽 X4.8       |   |
| X4.9  | OX4.10       |   |
| X4.11 | <b>X4.12</b> | 0 |

#### Status LEDs

Error OK 24V OK Warning O Motor Enabled

#### Last Motion Command Interface Command

| Header | Par_1 | Par_2 | Par_3 | Par_4 | Par_5 | Par_6 | Par_7 |
|--------|-------|-------|-------|-------|-------|-------|-------|
| 0x0    | 0x0   | 0x0   | 0x0   | 0x0   | 0x0   | 0x0   | 0x0   |

#### Read UPID

| Update Value    |   |
|-----------------|---|
| UPID (decimal): | 0 |
| UPID Value:     | 0 |

#### **Recent Errors**

Operating hrs/sub-hrs Time Frror Code Frror Message

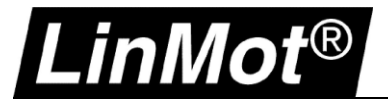

### 8 Troubleshooting

#### 8.1.1 Abbruch der LinMot-Talk Kommunikation

Falls Unterbrüche bei der LinMot-Talk Verbindung auftreten, kann die Toleranz für ein Timeout von 250ms bis auf 5s modifiziert werden.

| Datei Suche | k 6.6<br>Drive Services                                                                                                    | Einstellungen                                              | Timeout Settings                               | _              | × |
|-------------|----------------------------------------------------------------------------------------------------|------------------------------------------------------------|------------------------------------------------|----------------|---|
| Project     | CANTalk-Einstell<br>Sprache<br>UPID-Darstellung<br>Raw Data-Darste<br>Warnung vor der<br>Setzen des Login<br>Save Debug Wing | ungen<br>J<br>Ilung<br>m Verlassen<br>timeouts<br>dow Data | O Default 250ms<br>2s<br>O Custom Timeout [ms] | 5000<br>Cancel |   |

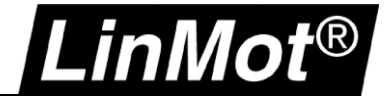

## 9 Dokumentversion

| Vorcion | Datum      | Autor | Boschroihung                                   |
|---------|------------|-------|------------------------------------------------|
| Version | Datum      | Autor | Beschreibung                                   |
| 0V1     | 23.11.2016 | mm    | Initialversion                                 |
| 1V0     | 05.09.2017 | mm    | Sercos III hinzugefügt & Korrekturen           |
| 1V0     | 22.11.2017 | mm    | Bosch hinzugefügt                              |
| 1V1     | 27.11.2017 | mm    | Korrekturen                                    |
| 1V2     | 04.07.2019 | mm    | POWERLINK hinzugefügt, Dokument Titel geändert |
| 1V3     | 03.03.2021 | mm    | Freigabe-Version                               |

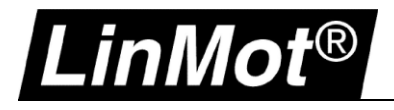

| Ν | 0 | t | iz | е | n |
|---|---|---|----|---|---|
|---|---|---|----|---|---|

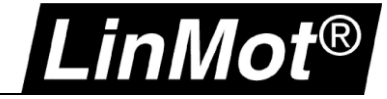

### Kontakt & Support

| SCHWEIZ | NTI AG LinMot & MagSpring<br>Bodenaeckerstrasse 2<br>CH-8957 Spreitenbach       |                                            |
|---------|---------------------------------------------------------------------------------|--------------------------------------------|
|         | Verkauf & Administration:                                                       | +41 56 419 91 91<br>office@linmot.com      |
|         | Tech. Support:                                                                  | +41 56 544 71 00<br>support@linmot.com     |
|         | Fax:<br>Web:                                                                    | +41 56 419 91 92<br>http://www.linmot.com/ |
| USA     | LinMot USA Inc.<br>N1922 State Road 120, Unit 1<br>Lake Geneva, WI 53147<br>USA |                                            |
|         | Verkauf & Administration:                                                       | 262.743.2555<br>usasales@linmot.com        |
|         | Tech. Support:                                                                  | 262.743.2555<br>usasupport@linmot.com      |
|         | Web:                                                                            | http://www.linmot-usa.com/                 |
|         |                                                                                 |                                            |

Bitte besuchen Sie https://linmot.com/de/contact/ um einen Distributor in Ihrer Nähe zu finden.

Smart solutions are...

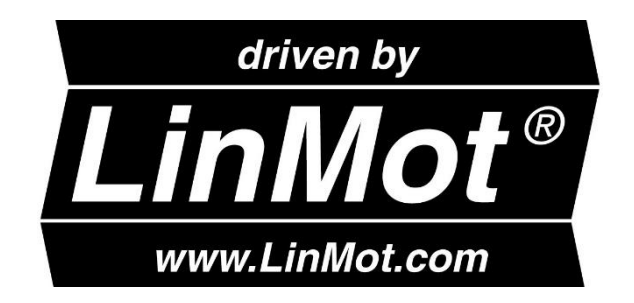